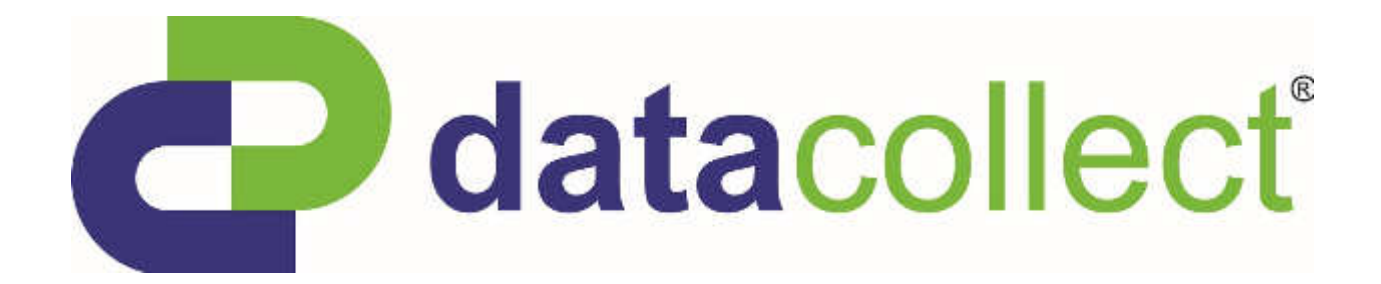

## User Manual for

## SDR traffic / SDR traffic<sup>+</sup>

## DataCollector

Edition 8.2\_1502

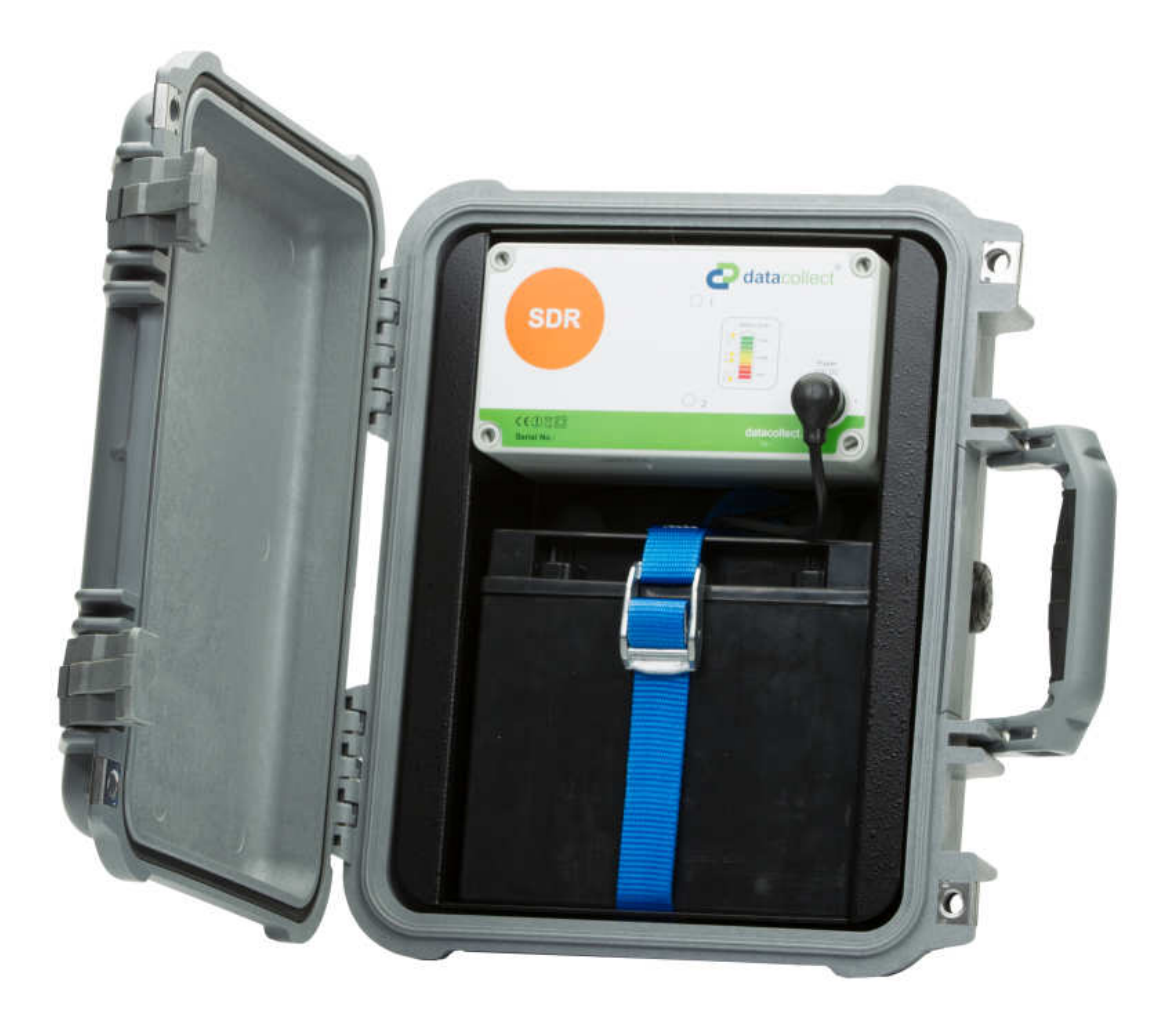

## **Table of Contents**

| CORRECT USE                                     | 1                                                                                                    |
|-------------------------------------------------|----------------------------------------------------------------------------------------------------|
| SAFETY REGULATIONS                              | 1                                                                                                    |
| QUICK-START GUIDE                               | 2                                                                                                    |
| SCOPE OF SUPPLIED COMPONENTS                    | 3                                                                                                    |
| SDR MOBIL                                       | 3                                                                                                    |
| SDR MAIN                                        | 3                                                                                                    |
| SDR SOLAR                                       | 3                                                                                                    |
| ACCESSORIES                                     | 4                                                                                                    |
| DATACOLLECTOR                                   | 4                                                                                                    |
| CARD READER                                     | 4                                                                                                    |
| SMARTPHONE                                      | 4                                                                                                    |
| TRIPOD                                          | 5                                                                                                    |
| LASER45                                         | 5                                                                                                    |
| OPTION VARIANTS                                 | 5                                                                                                    |
| SDRTRAFFIC                                      | 6                                                                                                    |
| APPS FOR SDRTRAFFIC                             | 7                                                                                                    |
| SDRTRAFFIC+                                     | 8                                                                                                    |
| APPS FOR SDRTRAFFIC+                            | 9                                                                                                    |
| ASSEMBLY                                        | 10                                                                                                    |
| ASSEMBLY OF THE SMARTBRACKET                    | 10                                                                                                    |
| ASSEMBLY OF THE SDRTRAFFIC / SDRTRAFFIC+        | 10                                                                                                    |
| BRIDGEMOUNTING                                  | 10                                                                                                    |
| PLACE OF INSTALLATION                           | 11                                                                                                    |
| ROAD SIDE                                       | 11                                                                                                    |
| SPECIAL INSTALLATION - BRIDGEMOUNTING           | 17                                                                                                    |
| COMMISSIONING                                   | 18                                                                                                    |
| POWER SUPPLY VIA AKKUPACK                       | 18                                                                                                    |
| POWER SUPPLY VIA POWERUNIT                      | 18                                                                                                    |
| POWER SUPPLY VIA SOLARSYSTEM + CASE 1450 SOLAR  | 19                                                                                                    |
| PROTECTION AGAINST THEFT                        | 19                                                                                                    |
| <b>BOOTUP OF THE SDRTRAFFIC / SDRTRAFFIC+</b>   | 20                                                                                                    |
| ACTIVATION OF THE SDR VIA WWW.MYTRAFFICDATA.COM | 21                                                                                                    |
| ACTIVATION VIA DATACOLLECTOR                    | 21                                                                                                    |
| GENERATION OF THE ACTIVATION FILE               | 21                                                                                                    |
|                                                 | CORRECT USESAFETY REGULATIONSGUICK-START GUIDESCOPE OF SUPPLIED COMPONENTSSDR MOBILSDR MOBILSDR MOBILSDR SOLARACCESSORIESDATACOLLECTORCARD READERSMARTPHONETRIPODLASER45OPTION VARIANTSSDRTRAFFICSDRTRAFFICSDRTRAFFICSDRTRAFFICSDRTRAFFICSDRTRAFFIC+ASSEMBLY OF THE SMARTBRACKETASSEMBLY OF THE SMARTBRACKETASSEMBLY OF THE SMARTBRACKETRAGE OF INSTALLATIONRIDGEMOUNTINGPUACE OF INSTALLATION - BRIDGEMOUNTINGCOMMISSIONINGPOWER SUPPLY VIA AKKUPACKPOWER SUPPLY VIA SOLARSYSTEM + CASE 1450 SOLARPOTION OF THE SDR TRAFFIC / SDRTRAFFIC+BOOTUP OF THE SDRTRAFFIC / SDRTRAFFIC+COMMISSIONINGPOWER SUPPLY VIA SOLARSYSTEM + CASE 1450 SOLARPROTECTION AGAINST THEFTBOOTUP OF THE SDR VIA WWW.MYTRAFFICDATA.COMACTIVATION OF THE SDR VIA WWW.MYTRAFFICDATA.COMACTIVATION OF THE SDR VIA WWW.MYTRAFFICDATA.COMACTIVATION OF THE SDR VIA WWW.MYTRAFFICDATA.COMACTIVATION OF THE SDR VIA WWW.MYTRAFFICDATA.COMACTIVATION OF THE ACTIVATION FILE |

| 9.1.2  | UPLOAD OF THE ACTIVATION FILE                               | 24 |
|--------|-------------------------------------------------------------|----|
| 10     | PARAMETER SETTINGS                                          | 27 |
| 10.1   | BASIC SETTINGS PANEL                                        | 28 |
| 10.2   | PANEL APPS                                                  | 29 |
| 10.3   | PANEL CONFIGURATION                                         | 30 |
| 10.4   | PANEL CONFIGURATION – BRIDGEMOUNTING                        | 31 |
| 10.5   | PSL                                                         | 31 |
| 10.6   | SITE NAME                                                   | 31 |
| 11     | DOWNLOAD AND TRANSMIT OF THE SETUP FILE                     | 32 |
| 11.1   | VIA DATACOLLECTOR                                           | 32 |
| 12     | READ-OUT OF DATA FROM THE SDR                               | 35 |
| 12.1   | VIA DATACOLLECTOR                                           | 35 |
| 13     | EVALUATION VIA WEBREPORT                                    | 37 |
| 13.1   | TRANSFER OF THE MEASURED DATA                               | 37 |
| 13.1.1 | VIA DATACOLLECTOR                                           | 37 |
| 13.2   | EVALUATION SETTINGS                                         | 39 |
| 13.3   | DEFINITION V15, V50 UND V85                                 | 41 |
| 13.4   | SITE                                                        | 42 |
| 13.5   | AUTHOR                                                      | 43 |
| 13.6   | SAMPLE EVALUATION SDR <i>TRAFFIC</i> / SDR <i>TRAFFIC</i> * | 43 |
| 14     | ACCOUNT MANAGEMENT ON MYTRAFFICDATA                         | 49 |
| 14.1   | PROFILE                                                     | 49 |
| 14.2   | CONFIGURATION                                               | 49 |
| 14.3   | BINS                                                        | 50 |
| 14.4   | CHANGE PASSWORD                                             | 52 |
| 15     | FLASH UPGRADE FUNCTION                                      | 53 |
| 16     | TECHNICAL DATA DATACOLLECTOR                                | 56 |
| 17     | TECHNICAL DATA OF THE SDR                                   | 57 |
| 18     | SYSTEM REQUIREMENTS FOR WWW.MYTRAFFICDATA.COM               | 58 |
| 19     | FREQUENTLY ASKED QUESTIONS (FAQ)                            | 59 |
| 3.     | QUESTION: MY DATA IS NOT SAVED ON THE SD CARD!              | 60 |
| 20     | DISPOSAL                                                    | 61 |
| 21     | PROTECTIVE RIGHTS                                           | 61 |
| 22     | CERTIFICATIONS                                              | 62 |
| 22.1   | FCC AND IC                                                  | 62 |

## SDR*traffic /* SDR*traffic*+ User Manual

Edition 8.2\_1502

## 1 Correct Use

The counting system SDR*traffic* / SDR*traffic*<sup>+</sup> is solely intended for the collection of data in road traffic.

The Safety and operating instructions in this manual must be strictly observed. Therefore please read the entire operating instructions before using the product.

This product fulfils the legal, national and European requirements. All company names and product designations are trademarks of the respective holder. All rights reserved.

### 2 Safety Regulations

- In case of damage resulting from the non-observance of these operating instructions, the warranty/guarantee shall become null and void! We shall not assume liability for consequential damage!
- We shall not assume liability for material or personal damage caused by improper handling or non-observance of the Safety instructions. In such cases the warranty/guarantee shall become null and void.
- Unauthorised opening, conversion and/or modification of the product is not allowed for safety and approval reasons (CE).
- Operating this product in environments with an explosive atmosphere (zone 0, zone 1, and zone 2 as well as zone 20, zone 21, and zone 22) as specified in the EU directives ATEX equipment and ATEX workplace (94/9/EC and 1999/92/EC) is strictly prohibited by the manufacturer!
- Please handle the product with care; shocks, impact or falling, even from a low height, may cause damage.
- Do not operate the product if the housing is damaged!
- Only use original spare parts from the manufacturer for operation of the instrument.
- In all other cases please contact: <u>support@datacollect.com</u>

Edition 8.2\_1502

### 3 Quick-Start Guide

| Step      | Explanation                                                                                          | Chapter | Page  |  |  |
|-----------|----------------------------------------------------------------------------------------------------|---------|-------|--|--|
| only once | Check your shipment to make sure it is complete                                                      | 4       | 3     |  |  |
|           | Register at <u>www.myTrafficData.com</u><br>Afterwards you will receive a password from DataCollect. | -       | -     |  |  |
| Execution | Set the DataCollector clock (if applicable) – see DataCollector manual                               | -       | -     |  |  |
|           | Activate your SDR via DataCollector / Smartphone at <u>www.myTrafficData.com</u>                     | 9.1     | 22-27 |  |  |
| 1         | Create a setup file at <u>www.myTrafficData.com</u>                                                  | 10      | 28-32 |  |  |
| 2         | Mounting of the pole mount and the SDR carrying case                                                 | 6       | 11    |  |  |
| 3         | Connecting your SDR to the power supply                                                              | 8       | 19-20 |  |  |
| 4         | Processing of the Intro                                                                              | 8.5     | 21    |  |  |
| 5         | Parameter settings of the SDR via DataCollector / Smartphone                                         | 11      | 33-36 |  |  |
|           | After completing the settings your SDR is now ready for operation!                                   |         |       |  |  |
| 6         | Readout of data via DataCollector / Smartphone                                                       | 12      | 37-40 |  |  |
| 7         | Uploading of data for creating report to <u>www.myTrafficData.com</u>                                | 13      | 41-42 |  |  |

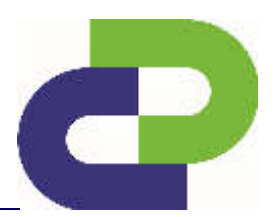

Edition 8.2\_1502

## 4 Scope of supplied components

The scope of supply varies depending on the power supply.

#### 4.1 SDR Mobil

| Position | Anzahl | Komponenten                                 |
|----------|--------|---------------------------------------------|
| 1        | 1      | SDR with case mobil                         |
| 2        | 1      | SDR User Manual <b>(via email as a pdf)</b> |
| 3        | 1      | AkkuPack                                    |
| 4        | 1      | AkkuPack Setup and Maintenance Manual       |
| 5        | 1      | Charger for AkkuPack                        |
| 6        | 1      | SmartBracket lockable, incl. padlock        |
| 7        | 1      | SmartBracket Setup Manual                   |

#### 4.2 SDR Main

| Position | Anzahl | Komponenten                                 |
|----------|--------|---------------------------------------------|
| 1        | 1      | SDR with case and external power connector  |
| 2        | 1      | SDR User Manual <b>(via email as a pdf)</b> |
| 3        | 1      | SmartBracket deep lockable, incl. padlock   |
| 4        | 1      | SmartBracket deep Setup Manual              |
| 5        | 1      | PowerUnit with connecting cables            |
| 6        | 1      | PowerUnit Setup Manual                      |

#### 4.3 SDR Solar

| Position | Anzahl | Komponenten                                 |
|----------|--------|---------------------------------------------|
| 1        | 1      | SDR with solar case                         |
| 2        | 1      | SDR User Manual <b>(via email as a pdf)</b> |
| 3        | 1      | AkkuPack                                    |
| 4        | 1      | AkkuPack Setup and Maintenance Manual       |
| 5        | 2      | SmartBracket lockable, incl. padlock        |
| 6        | 1      | SmartBracket Setup Manual                   |
| 7        | 1      | SolarSystem                                 |
| 8        | 1      | Operating manual for SolarSystem            |

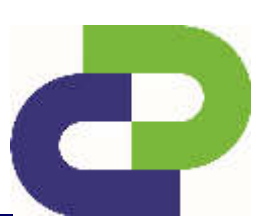

Edition 8.2\_1502

#### 4.4 Accessories

#### 4.4.1 DataCollector

The DataCollector is used for the parameterisation of the SDR and for downloading data using the SD card.

A corresponding customer access to the website <u>www.myTrafficData.com</u> is required for the generation of setup files.

For exact information on how to operate the DataCollector, please refer to the instructions enclosed with the DataCollector.

#### 4.4.2 Card Reader

The card reader allows you to read the SD card of the DataCollector via a USB connector and to transfer data to your PC.

#### 4.4.3 Smartphone

A smartphone (Android OS) is used for the settings and for data download via *Bluetooth*<sup>®</sup> as well as data transfer via 3G / 4G (depending on the smartphone). It allows on-site monitoring of the traffic data acquisition. Generating setup files requires customer access on the website <u>www.myTrafficData.com</u>.

For exact information on how to operate the SDR via Smartphone please refer to the helpguide which is included in the Smartphone App or to this manual.

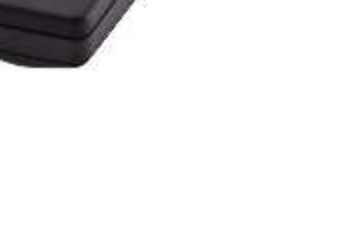

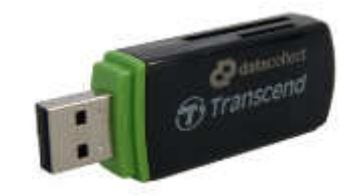

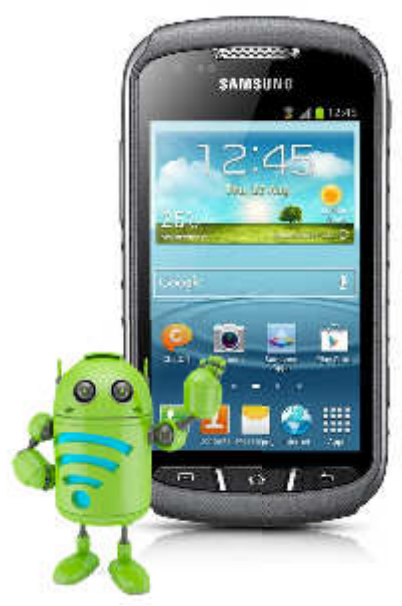

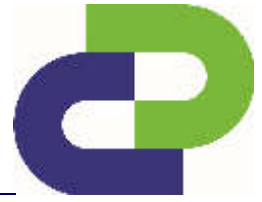

Edition 8.2\_1502

#### 4.4.4 Tripod

The stand offers the possibility of installing the SDR in places where a stationary pole does not exist. The stand is available in steel or aluminium.

Maximum installation radius: 0.55m

Minimum installation height: 1.65m

Maximum installation height: 2.10m

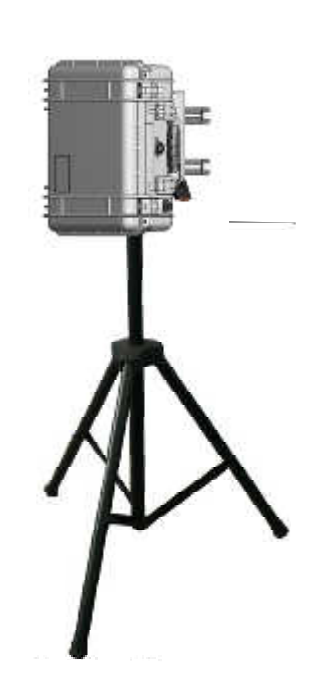

#### 4.4.5 Laser45

Registered tool for a precise installation of the 45° angle. For exact information please refer to the setup manual enclosed with the Laser45. For further information on the Laser45 please refer to **Chapter 6.5**.

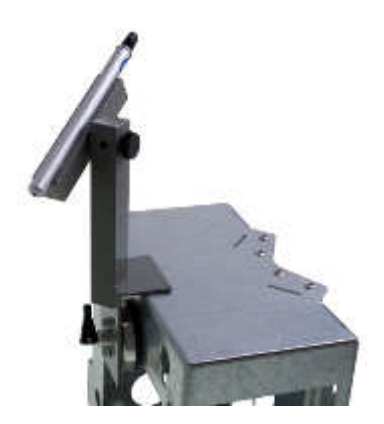

#### 5 Option variants

The SDR side-looking radar measurement system is available in versions with four sets of options:

SDRtraffic and SDRtraffic+

and

SDRbike and SDRbike+

This manual describes the options SDRtraffic and SDRtraffic+.

Each of these SDR versions features different and unique functions, which are described below.

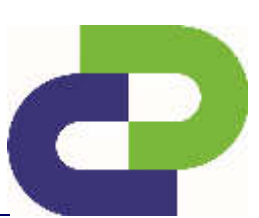

## SDR*traffic /* SDR*traffic*+ User Manual

Edition 8.2\_1502

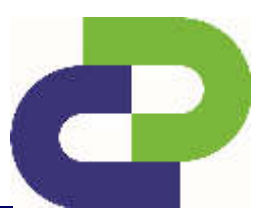

#### 5.1 SDRtraffic

SDR*traffic* features the capability of measuring and counting mixed traffic of 2 classes (car / truck).

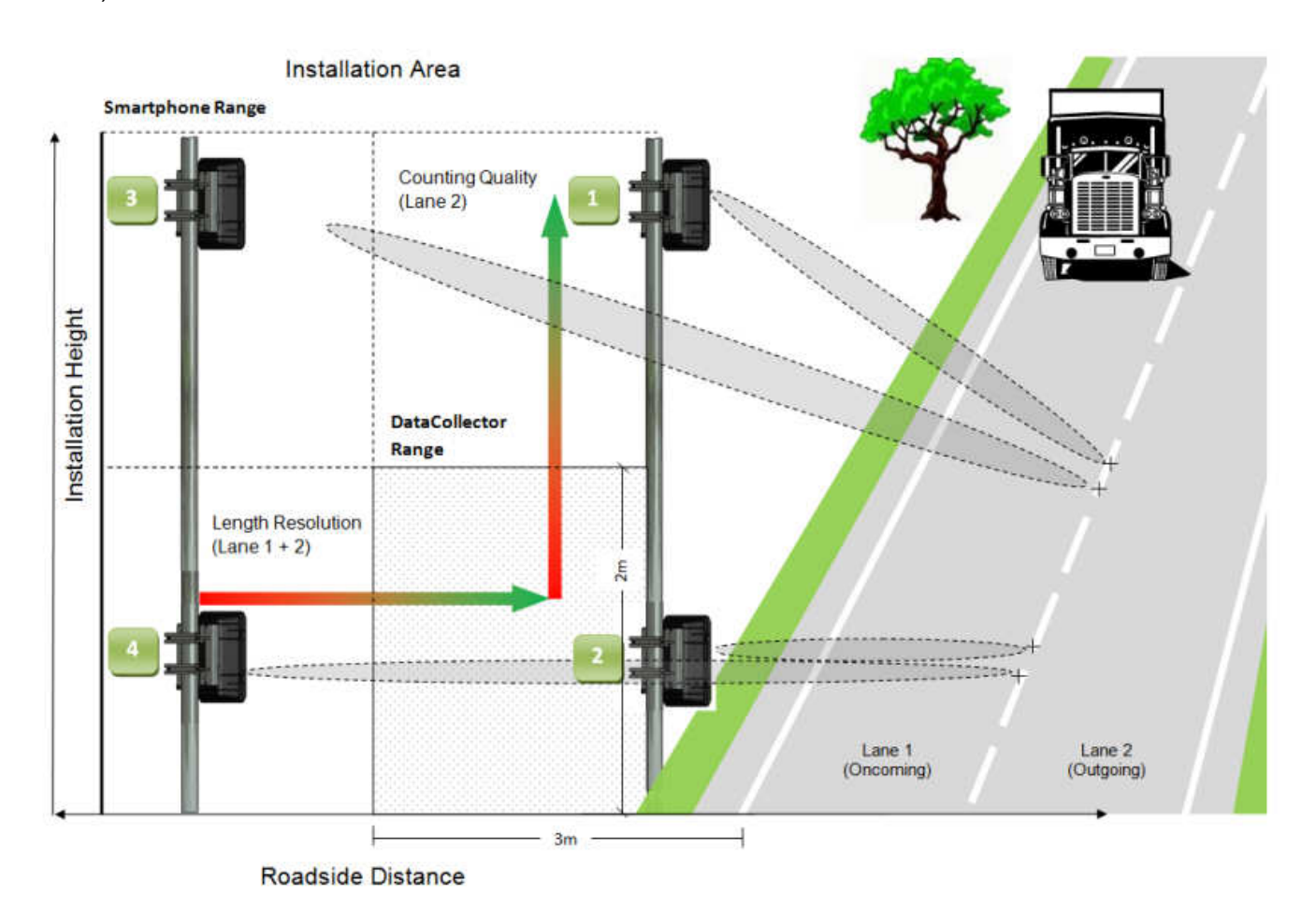

The SDRtraffic settings can be made on site without any prior setup via myTD or Smartphone at a lateral distance of up to a max. of 3m and a max. height of 2m via DataCollector.

If the installation height and distance differ from these settings, the system must be set up via smartphone on site or via myTD and DataCollector. The installation area can be extended to a height of max. 8m and a lateral distance of max. 10m.

Edition 8.2\_1502

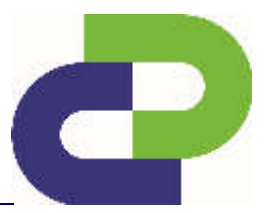

## 5.1.1 Apps for SDRtraffic

Various optional apps for SDR*traffic*, which can be purchased separately, are described below:

| Арр                             | Soft /<br>Hardwa<br>re App | Beschreibung                                                                                                    | lcon       |
|---------------------------------|----------------------------|----------------------------------------------------------------------------------------------------|------------|
| Speed measurement               | Soft                       | This version of the SDR features the capability of measuring the speed of vehicles.                                                                          | R.         |
| Direction measurement           | Soft                       | This version of the SDR features the capability<br>of measuring the number of vehicles in a<br>particular direction.                                         | •          |
| Direction measurement, total    | Soft                       | This version of the SDR features the capability<br>of measuring the total number of vehicles<br>independent of the direction.                                |            |
| Direction measurement, separate | Soft                       | This version of the SDR features the capability<br>of measuring the total number of vehicles in two<br>directions separately.                                |            |
| Bridge mounting                 | Soft                       | Allows a bridge measurement. This allows an overhead measurement of lane selected and direction based traffic data.                                          |            |
| Timer                           | Soft                       | This function allows you to set time-dependent<br>active phases of the SDR. Setting the times is<br>explained in the separate section on<br>parametrisation. | $\bigcirc$ |
| Summer time / winter time       | Soft                       | The clock is automatically reset to summer and winter time                                                                                                   | **         |
| Flash upgrade                   | Soft                       | The SDR software can be upgraded via the <i>Bluetooth</i> <sup>®</sup> connection of the DataCollector.                                                      |            |
| Traffic Flow                    | Soft                       | Online Monitoring Tool for a local monitoring of the traffic flow                                                                                            | $\sim$     |

## SDR*traffic /* SDR*traffic*+ User Manual

Edition 8.2\_1502

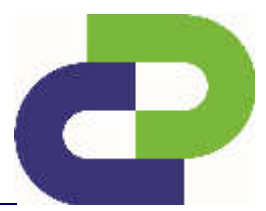

#### 5.2 SDRtraffic+

SDRtraffic<sup>+</sup> features the capability of measuring and counting up to 4 classes.

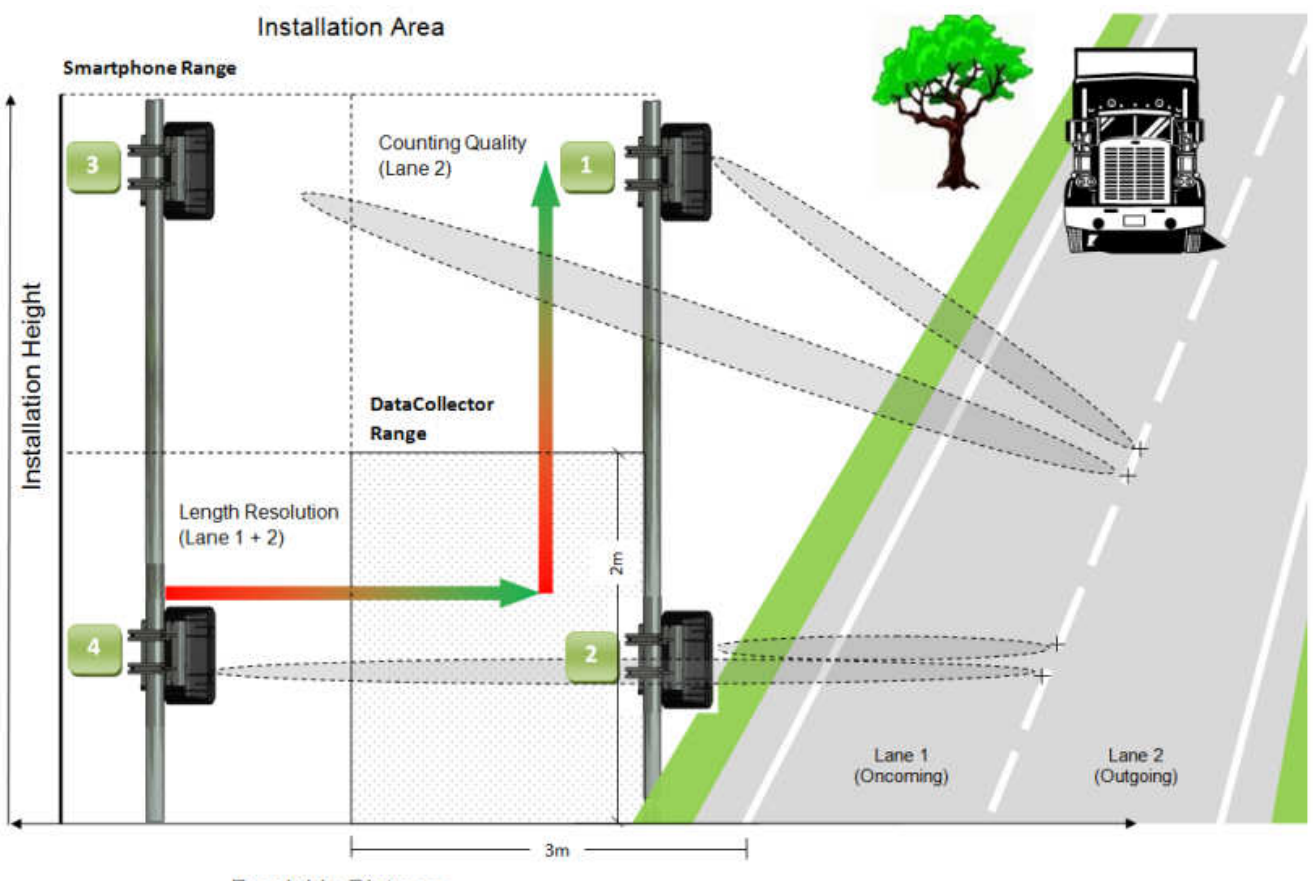

Roadside Distance

The SDRtraffic<sup>+</sup> settings can be made on site without any prior setup via myTD or Smartphone at a lateral distance of up to a max. of 3m and a max. height of 2m via DataCollector.

If the installation height and distance differ from these settings, the system must be set up via smartphone on site or via myTD and DataCollector. The installation area can be extended to a height of max. 8m and a lateral distance of max. 10m.

Edition 8.2\_1502

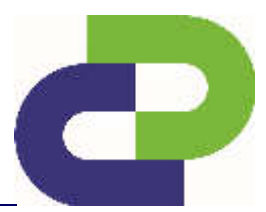

#### 5.2.1 Apps for SDRTraffic+

Various optional apps for SDR*traffic*<sup>+</sup>, which can be purchased separately, are described below:

| Арр                                   | Soft /<br>Hardware<br>App | Beschreibung                                                                                                    | lcon               |
|---------------------------------------|---------------------------|----------------------------------------------------------------------------------------------------|--------------------|
| Speed measurement                     | Soft                      | This version of the SDR features the capability of measuring the speed of vehicles.                                                                       |                    |
| Direction<br>measurement              | Soft                      | This version of the SDR features the capability of measuring the number of vehicles in a particular direction.                                            | •                  |
| Direction<br>measurement, total       | Soft                      | This version of the SDR features the capability of measuring the total number of vehicles independent of the direction.                                   |                    |
| Direction<br>measurement,<br>separate | Soft                      | This version of the SDR features the capability of measuring the total number of vehicles in two directions separately.                                   | <b>0</b><br>↓<br>② |
| Bridge mounting                       | Soft                      | Allows a bridge measurement. This allows an overhead measurement of lane selected and direction based traffic data.                                       |                    |
| Timer                                 | Soft                      | This function allows you to set time-dependent active phases<br>of the SDR. Setting the times is explained in the separate<br>section on parametrisation. | $\bigcirc$         |
| Summer time / winter<br>time          | Soft                      | The clock is automatically reset to summer and winter time                                                                                                | *                  |
| Flash upgrade                         | Soft                      | The SDR software can be upgraded via the <i>Bluetooth</i> ® connection of the DataCollector.                                                              |                    |
| Traffic Flow                          | Soft                      | Online Monitoring Tool for a local monitoring of the traffic flow                                                                                         | M                  |

## SDR*traffic /* SDR*traffic*+ User Manual

Edition 8.2\_1502

## 6 Assembly

#### 6.1 Assembly of the Smartbracket

The assembly instructions for the SmartBracket can be found in the enclosed installation instructions.

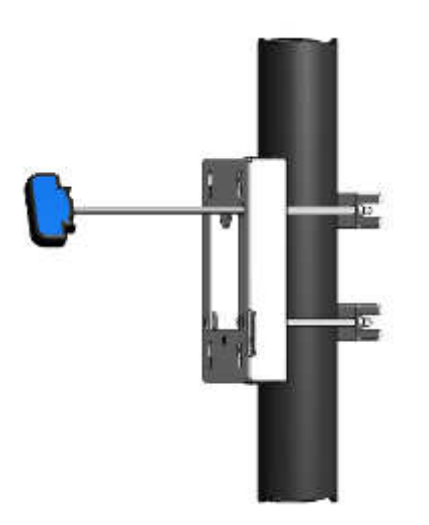

Smartbracket: Mobil / Solar

Smartbracket Deep: Mobil / Solar

#### 6.2 Assembly of the SDRtraffic / SDRtraffic+

The SDR case is hooked into the four holes provided in the mounted SmartBracket using the four locking bolts on the rear side and it is secured by a locking mechanism and padlock.

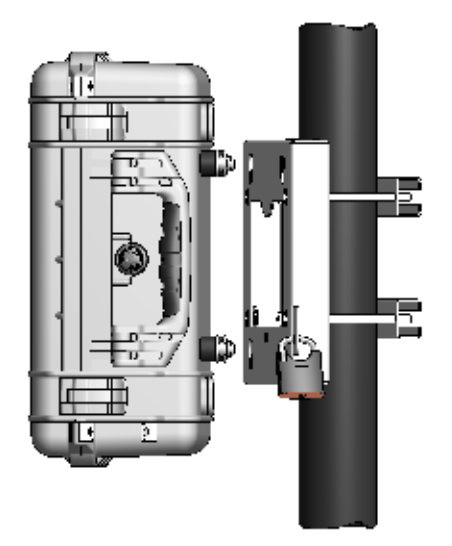

#### 6.3 Bridgemounting

An overhead installation of the SDR*traffic* / SDR*traffic*<sup>+</sup> is generally possible. A suitable mounting device has to be supplied by the customer.

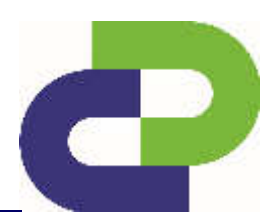

Edition 8.2\_1502

## 7 Place of Installation

#### 7.1 Road side

Our installation system allows mounting of the SDR on poles, trees, buildings, etc. When choosing the installation location for the SDR you must make sure that no objects such as trees, buildings, etc. block the SDR's "view" of the road.

The following requirements must be observed during installation of SDR:

| Technical requirement                       | DataCollector (without prior setting) | DataCollector (with settings on myTD) |
|---------------------------------------------|---------------------------------------|---------------------------------------|
| Installation height                         | min.1m up to max. 2m                  | min.1m up to max. 8m                  |
| Roadside from edge of traffic lane          | min.1m up to max. 3m                  | min.1m up to max. 10m                 |
| Elevation (inclination angle – see page 14) | 90°                                   | calculation via myTD                  |
| Azimuth (horizontal angle)                  | 45°                                   | 45°                                   |

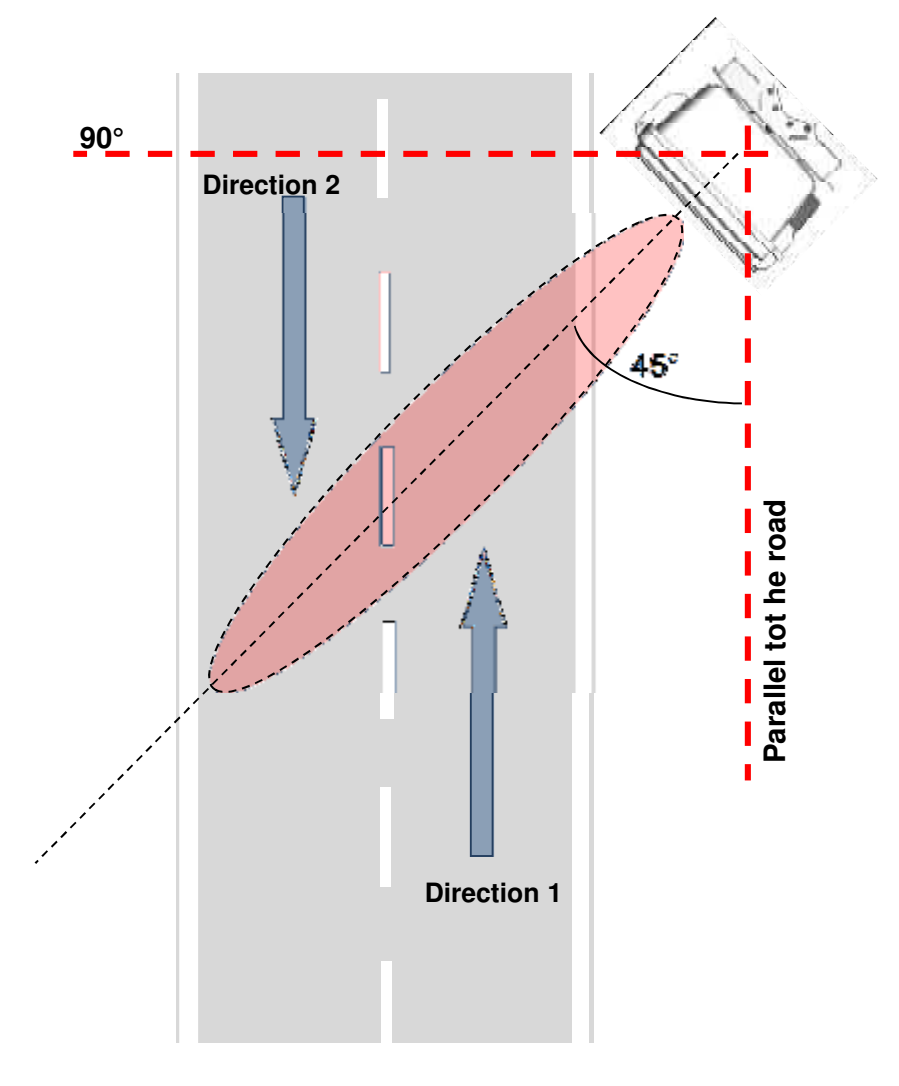

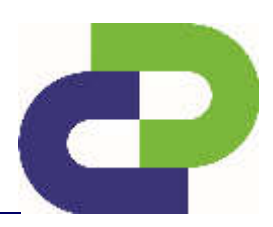

Edition 8.2\_1502

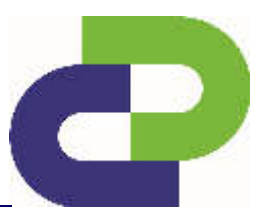

The horizontal alignment can **also** be made with the **Laser45**. This optional accessory allows the user to easily, quickly and precisely set the important 45° angle as precisely as possible.

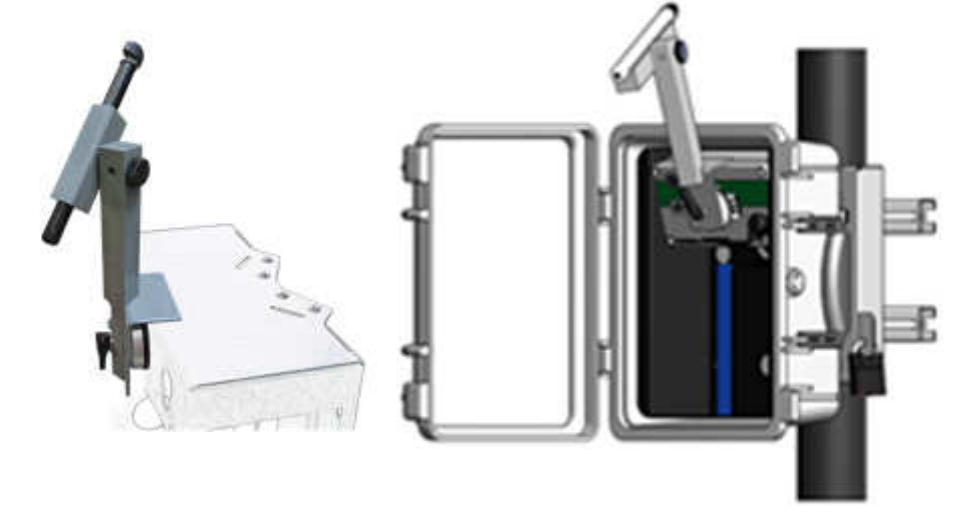

- Caution! Before starting the adjustment process, make sure to disconnect the SDR electronic from the power source.
- (ii) According to the assembly drawing (see below), measure the distance (d<sub>1</sub>) between the assembly position of the SDR and the road markings and position a reflector (d<sub>2</sub>) with identical spacing some distance away (10m to 15m).
- (iii) Attach Laser45 using a vacuum cup to the front side of the radar unit or to the Smartbracket and fix it. Switch the Laser45 on by turning the wing screw and focus the direction of the reflector roughly by tilting the laser guidance (elevation).
- (iv) Now align the rotatable combination of Laser45, SDR and / or Smartbracket such that the laser beam strikes the reflector positione some distance away. This ensures a very precise 45° alignment.
- (v) Finally tighten the assembly screws of the Smartbracket and if necessary hook in the SDR box and lock it.

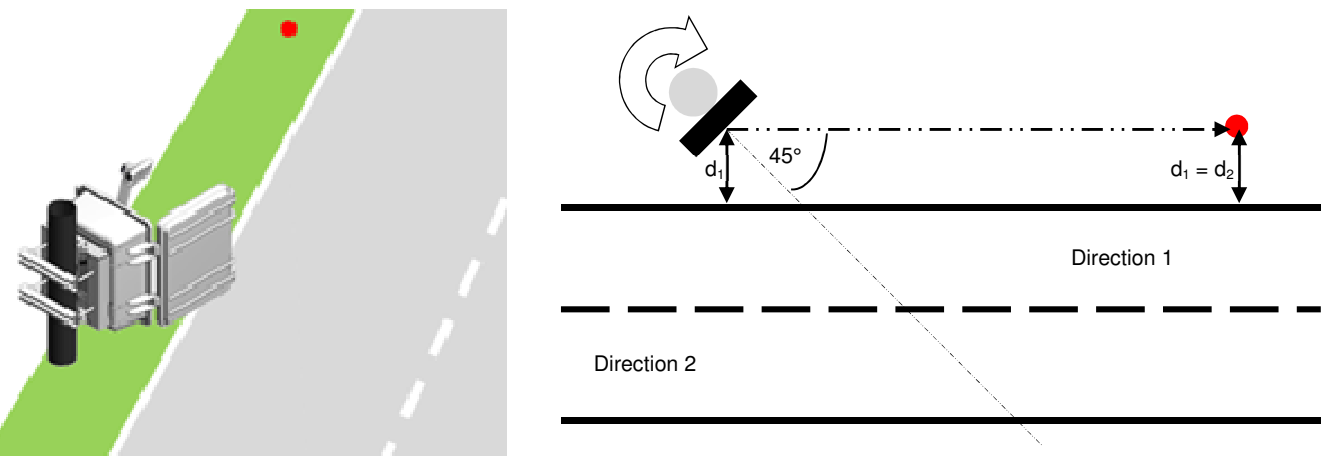

Edition 8.2\_1502

#### Vertical alignment

The vertical angle depends on the installation height of the SDR.

At a height of 1 m the correct angle is 90°. The angle becomes smaller as the installation height increases. The angle range goes from 45°-90°.

Should the installation height vary you can calculate the correct vertical angle via myTD – **see** chapter 10.

#### Vertical alignment with use of a DataCollector:

ATTENTION! Configuration of an SDR via DataCollector is subject to the restriction that it cannot be installed higher than 2.0m (6,6 feet). The vertical angle remains 90°.

#### Vertical alignment with use of an angle measuring device:

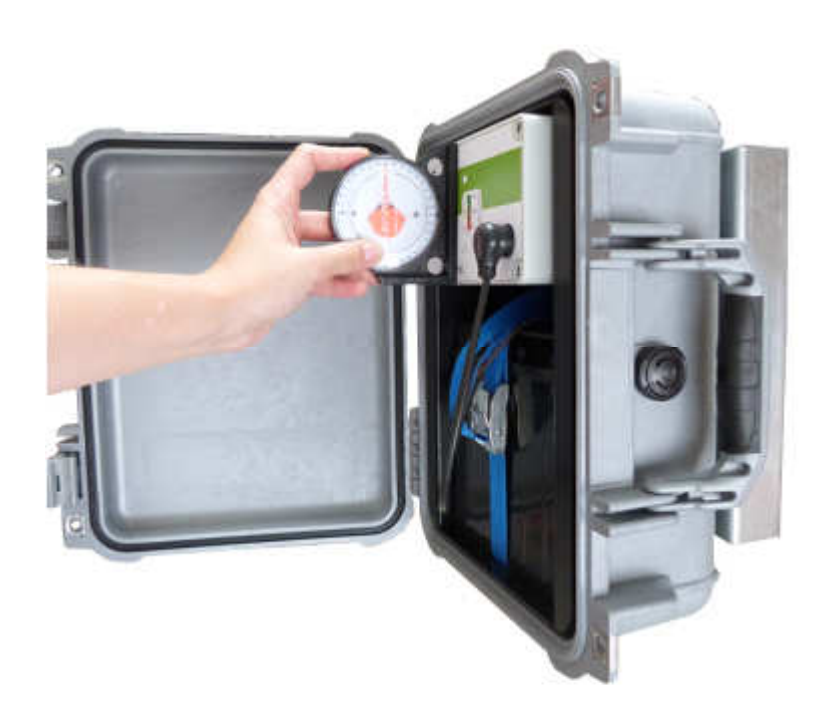

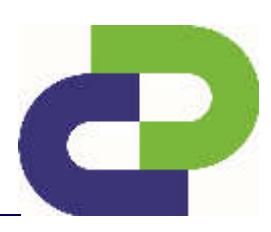

Edition 8.2\_1502

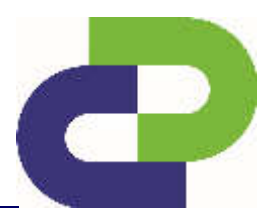

The following graphics show the different installation options.

#### Installation option I

#### 2 Lanes // 2 Directions (Right-hand traffic)

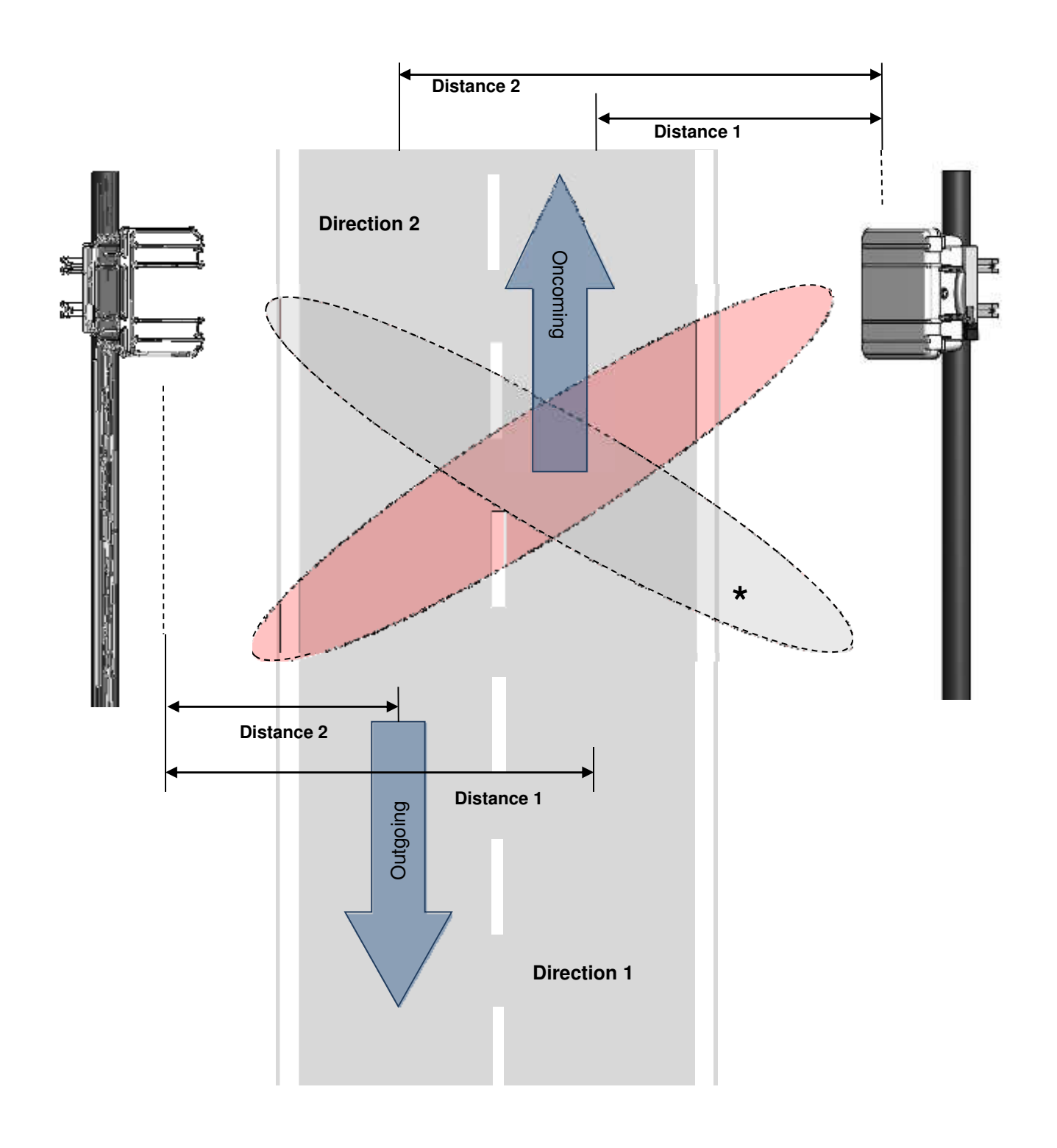

## \* Alternative

Edition 8.2\_1502

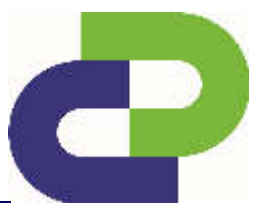

#### Installation option II

2 Lanes // 2 Directions (Left-hand traffic)

Please note that lane 1 and lane 2 have now been switched. Lane 2 is now the closer lane (approaching traffic).

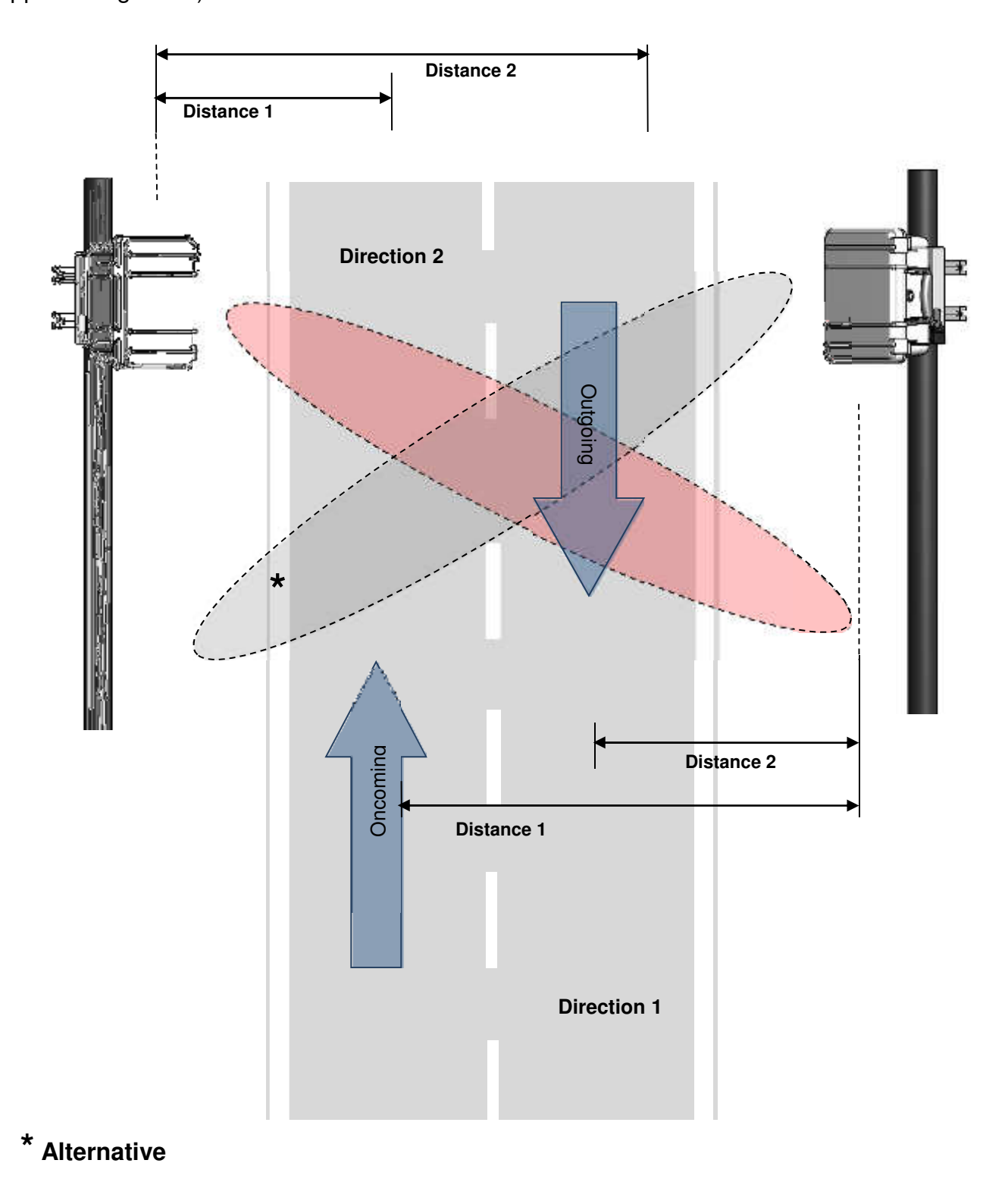

Edition 8.2\_1502

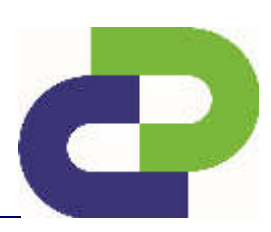

#### Installation option III

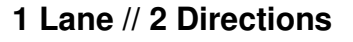

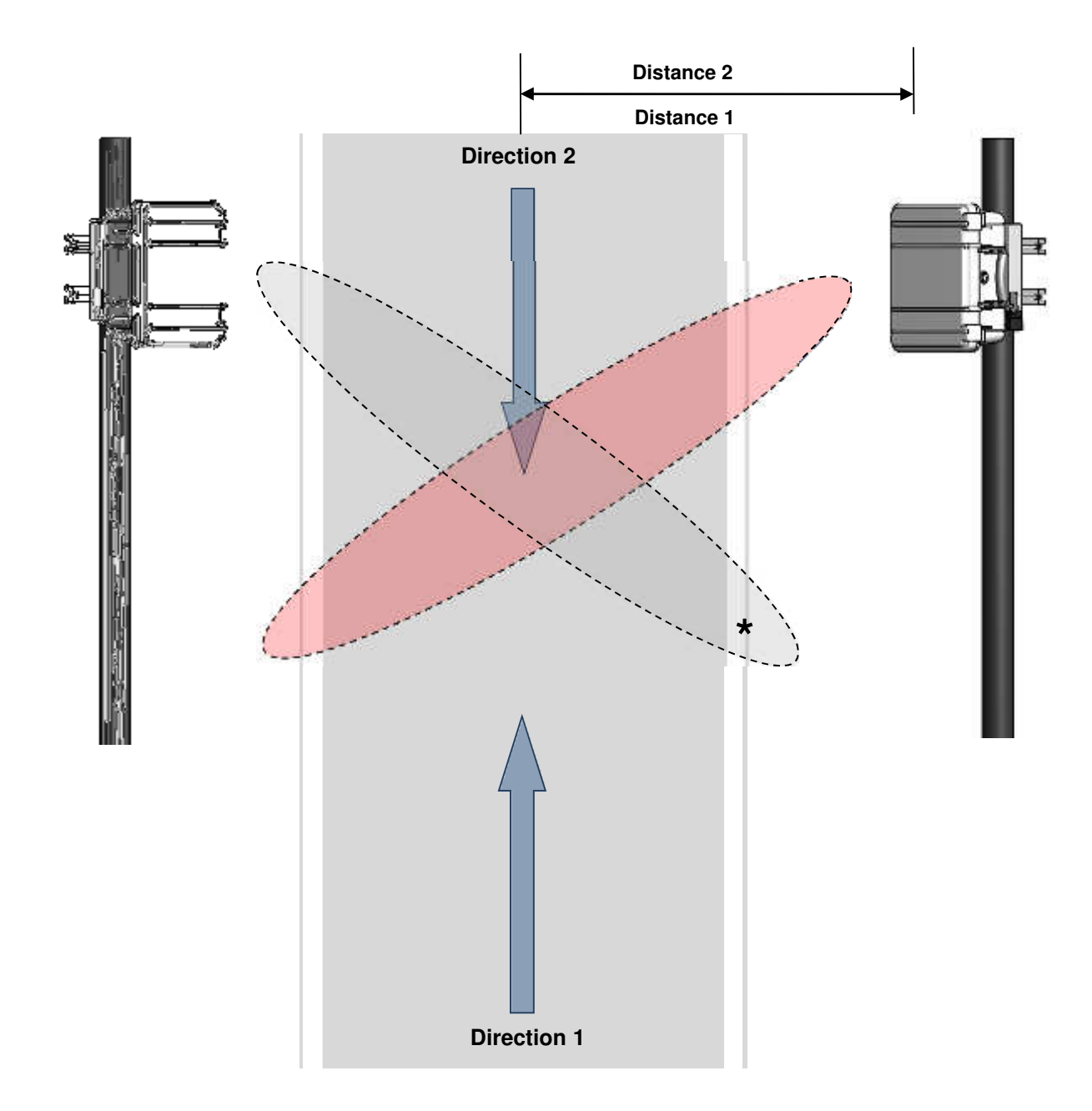

## \* Alternative

The values for distance 1 and distance 2 may be similar. If the road is wider than normal, distances 1 and 2 have to be measured.

Edition 8.2\_1502

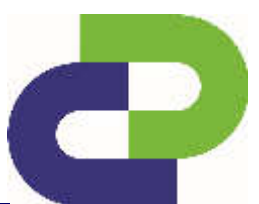

#### 7.2 Special Installation - Bridgemounting

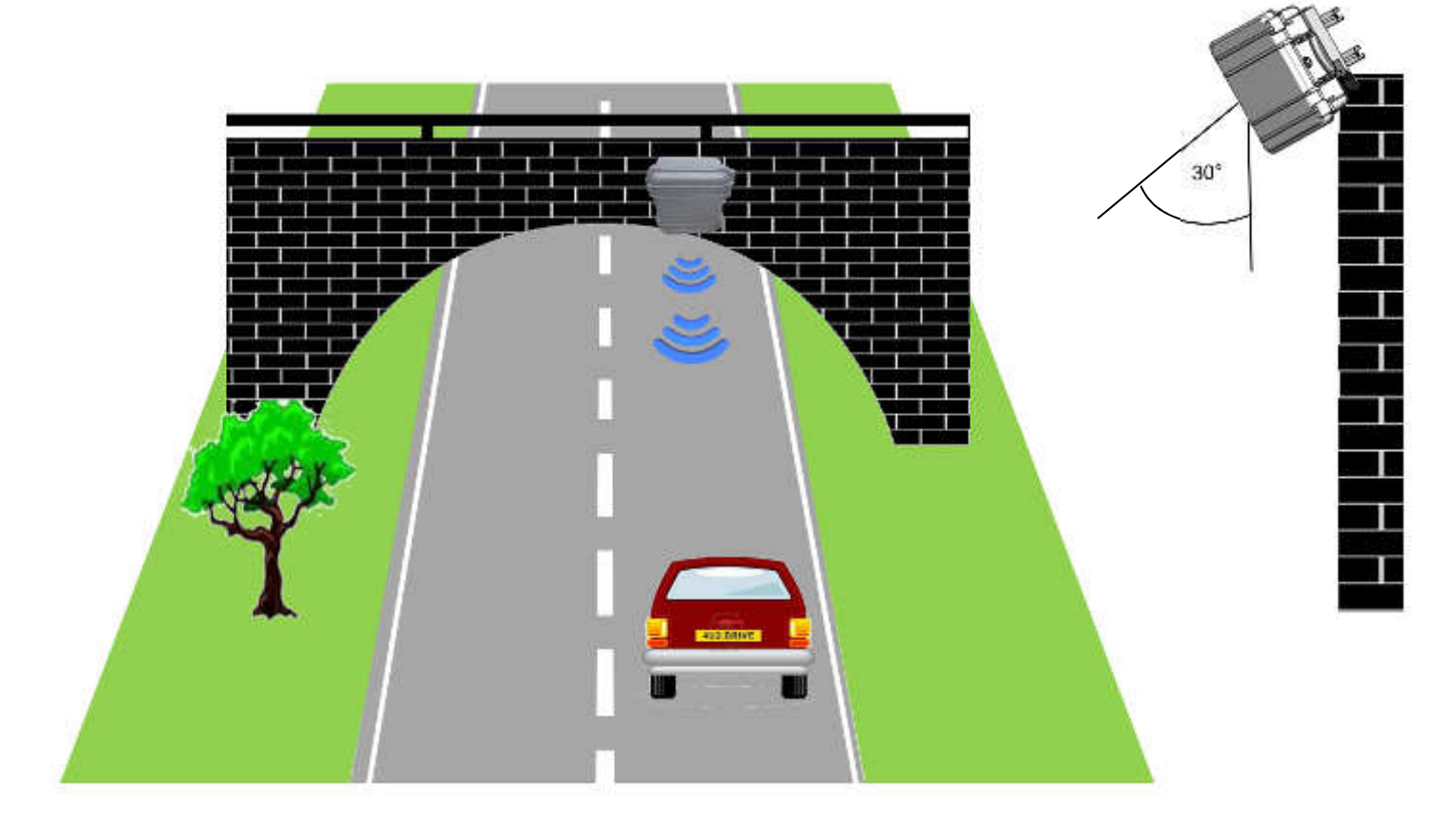

The SDR electronic needs to be set at a 30° angle, downward frontal to the measured lane.

Tip: Tilt the SDR case for 25°-30°. The missing angular degrees can then be accurately adjusted by tilting the SDR electronic.

For detailed information regarding the settings on <u>www.myTrafficData.com</u> please go to **Chapter 10.5.** 

Edition 8.2\_1502

## 8 Commissioning

#### 8.1 Power supply via AkkuPack

Please refer to the enclosed AkkuPack instruction for the maintenance and loading technology for the AkkuPack.

The standard size of the SDR accommodates enough space for the AkkuPack, which has a battery operating time which is up to 12 days (at a surrounding temperatur of 20°).

For the installation of the AkkuPack inside of the SDR case first open the load securing strap. Afterwards please insert the AkkuPack in the opening and fasten the strap by pulling.

Should you wish to double the battery operating time, DataCollect offers the opportunity to increase the size of the case, so that two AkkuPacks can be inserted.

#### 8.2 Power supply via PowerUnit

For the installation instructions of the PowerUnit, please refer to the enclosed commissioning instructions.

To laterally insert the PowerUnit into the deep SmartBracket, first remove the cross bar from the SmartBracket and then push the PowerUnit into the clear opening.

劉

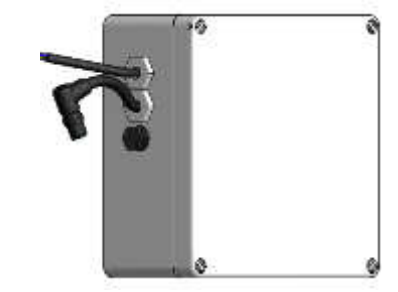

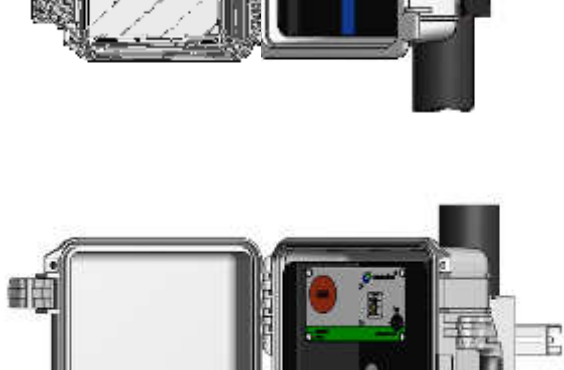

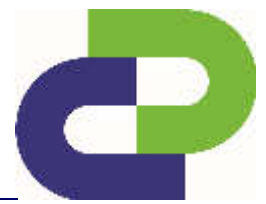

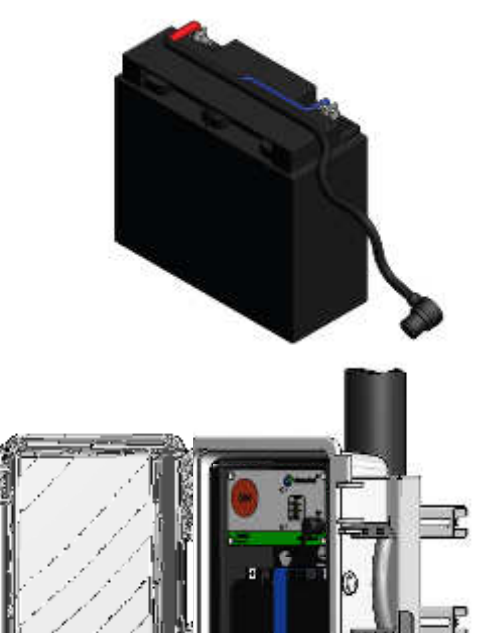

Edition 8.2\_1502

#### 8.3 Power supply via SolarSystem + Case 1450 Solar

For the installation instructions for the please refer to the enclosed commissioning instructions. Please observe the distance from the SmartBracket of the SDR of max. 110cm.

The optional solar extension cable makes it possible to extend the distance to the poles mount to a max. of 235 cm.

#### 8.4 Protection against theft

By pushing in the padlock between the SmartBracket and the SDR case, your SDR is protected against unauthorised removal. Two additional padlocks located on the handles of the case secure it against unauthorised opening. These padlocks can be optionally purchased.

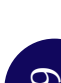

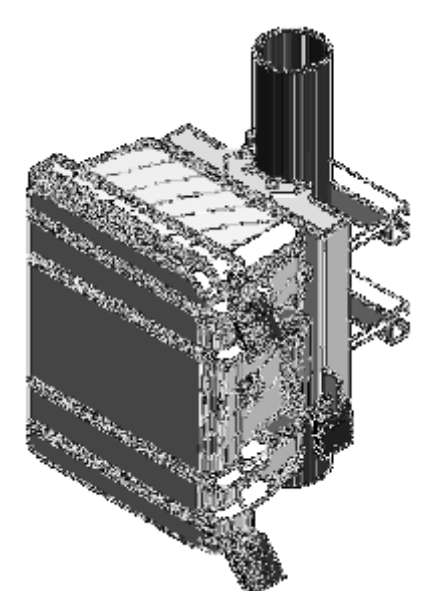

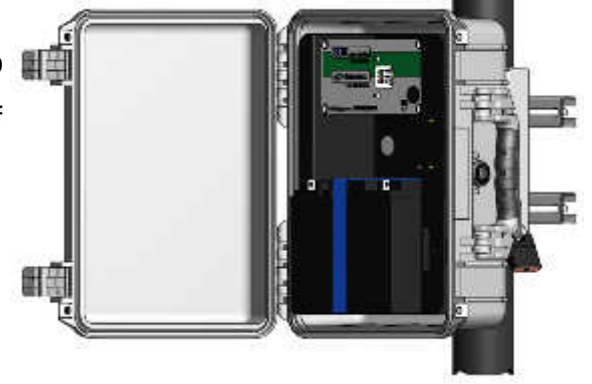

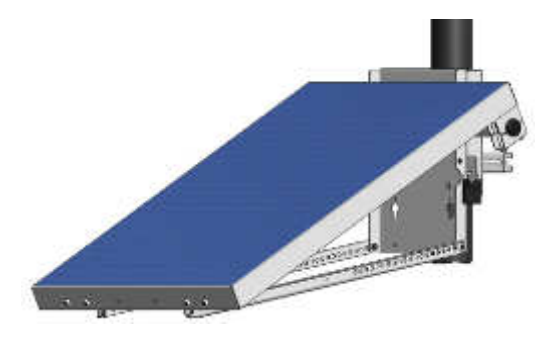

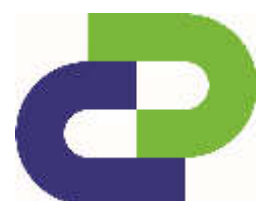

Edition 8.2\_1502

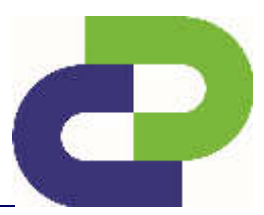

#### 8.5 Bootup of the SDRtraffic / SDRtraffic+

After connecting the battery to the SDR both LED will light up for approx. 10 seconds. During this time the battery voltage is checked and displayed as follows:

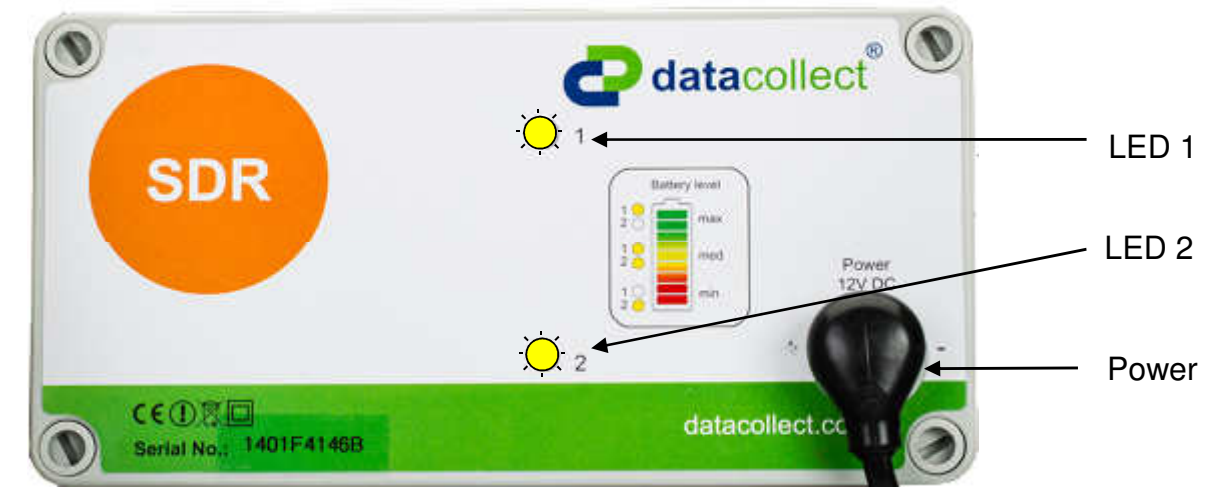

| Option                                                  | Description        |                                                                                                    |
|---------------------------------------------------------|--------------------|----------------------------------------------------------------------------------------------------|
| Check 1 Battery Voltage<br>at Power supply via AkkuPack | Upper LED flashes: | Charge condition: Completely charged<br>Voltage: $U_B \ge 12,7V$<br>Operating Time: 18Ah up to 12 days<br>22Ah up to 15 days                                                                       |
|                                                         | Both LED flash:    | Charge condition: Partly charged<br>Voltage: $11,8V \le U_B < 12,7V$<br>Operating Time: 18Ah between 2-6 days<br>22Ah between 3- 7days                                                             |
|                                                         | Lower LED flashes: | Charge condition: Not charged, Battery almost empty<br>Voltage: $U_B < 11,8V$<br>Operating Time: max. of 48 hours<br>If the voltage drops below 10,4V the device will<br>automatically switch off. |
| Check 2 Lane activity                                   | Upper LED lit up:  | Lane 1 is measured                                                                                                    |
|                                                         | Both LED lit up:   | Lane 1 and 2 are measured                                                                                                    |
|                                                         | Lower LED lit up:  | Lane 2 is measured                                                                                                    |

Edition 8.2\_1502

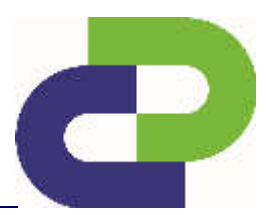

## 9 Activation of the SDR via www.myTrafficData.com

In order to commission the SDR, a login to <u>www.myTrafficData.com</u> is required! If you are not yet registered, please contact our employees via <u>support@datacollect.com</u>.

**Please note!** The necessary steps of the previous chapter need only be performed *once* when setting up a <u>new</u> instrument of type SDR.

#### 9.1 Activation via DataCollector

#### 9.1.1 Generation of the activation file

To activate the SDR, please connect your DataCollector to the SDR and load an instrument file to your DataCollector. This file need not contain any measuring data (only instrument data). The instrument file on the SD-Card has the ending **0000000.sdr**.

| Step | Description                                                                                                    | DataCollector Symbol                                                                                                    | Display duration                                           |
|------|----------------------------------------------------------------------------------------------------|----------------------------------------------------------------------------------------------------|------------------------------------------------------------|
| 2    | Starting the device requires that you press<br>and hold one of the two membrane buttons<br>$(\geq 0.3s$ (bounce time)), after which time it will<br>perform a self-test (function test). When the<br>SD card is inserted, the SD card LEDs will<br>light up red. | ******<br>*******                                                                                                    | approx<br>5sec<br>(without<br>SD card<br>approx.<br>1sec.) |
| 3    | The intro will start in the next step – LED duration 3x.<br>The intro checks if all internal modules (SD card, <i>Bluetooth</i> <sup>®</sup> , battery, buttons) function properly.                                                                              | $ \begin{array}{c} & & & & & & \\ & & & & & \\ & & & & \\ & & & & & \\ & & & & \\ & & & & \\ & & & & \\ & & & & \\ & & & & \\ & & & & \\ $ | approx.<br>2sec                                            |

Edition 8.2\_1502

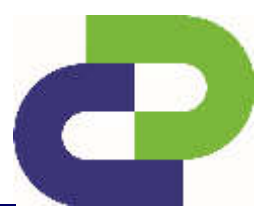

| Step | Description                                                                                                    | DataCollector Symbol                                                                                                    | Display<br>duration |
|------|----------------------------------------------------------------------------------------------------|----------------------------------------------------------------------------------------------------|---------------------|
| 2    | After the intro the white LED in the GetData button prompts you to press it by flashing.                                                                                                    | à the second second sec | approx.<br>15sec    |
| 3*   | Scan for <i>Bluetooth</i> <sup>®</sup> -enabled devices (DSD,<br>SDR) if the DataCollector's internal memory<br>does not already show such devices. The<br>scan process is visualised by the fast<br>flashing of the <i>Bluetooth</i> <sup>®</sup> LED. As soon as a<br><i>Bluetooth</i> <sup>®</sup> contact is established to a device,<br>the fast flashing of the LED switches to<br>continuous illumination. | •<br>•<br>•<br>•<br>•<br>•<br>•<br>•<br>•<br>•<br>•<br>•<br>•<br>•<br>•<br>•<br>•<br>•<br>•                                                                                                    | approx.<br>45sec    |
| 4    | Communication establishment to the now connected device is shown by a slow flashing <i>Bluetooth</i> <sup>®</sup> LED.                                                                                                    | ج ج<br>ج                                                                                                    | approx.<br>5sec     |
| 5    | Download of the system and traffic data<br>stored in the device, storage of this data on<br>the SD card of the DataCollector in the form<br>of files with the extensions *.dsd // *.sdr. Now<br>the Bluetooth and SD Card LED continue to<br>flash slowly during the download.                                                                                                    |                                                                                                    | approx.<br>20sec    |
| 7    | If unable to find a device, the DataCollector will switch off automatically after 5sec.                                                                                                    | -                                                                                                    | -                   |

\*If devices are already stored in the DataCollector's internal memory, the connection to a stored device will be established immediately (approx. 6s / device). The order of the devices to be contacted is defined by the list of recently contacted devices which is stored in the DataCollector. If several instruments are within the *Bluetooth*<sup>®</sup> range of a DataCollector,

Edition 8.2\_1502

switching over between the instruments can take place as soon as the BT communication to an instrument is established – **see DataCollector Manual** / **Chapter 15.3**.

The establishment of the connection between the DataCollector and the instrument is confirmed by the SDR by means of the lighting up of both LEDs.

The subsequent data exchange is symbolised as a progress display by both LEDs integrated into the SDR: Bottom LED flashing 0% - 50% of the memory 
→ bottom LED lights up and top LED flashes 51% - 100%).

After successful completion of the data download, both LEDs of the SDR are switched off while the white LED of the Setup button on the DataCollector now flashes.

LED off 🔿 // L

// LED lit up (

// LED flashing 🦳

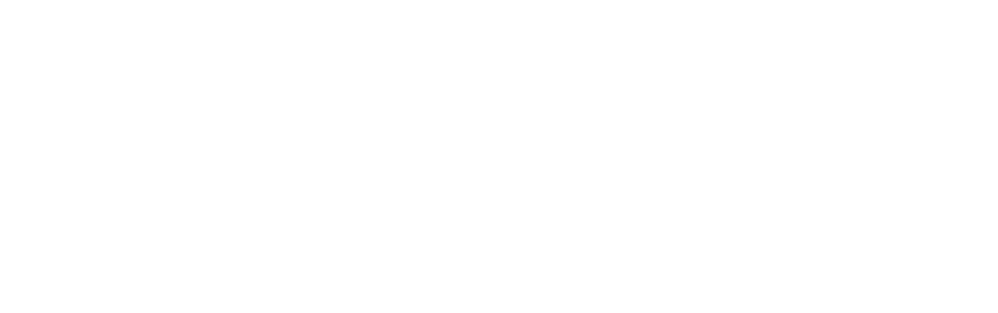

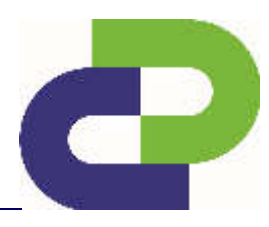

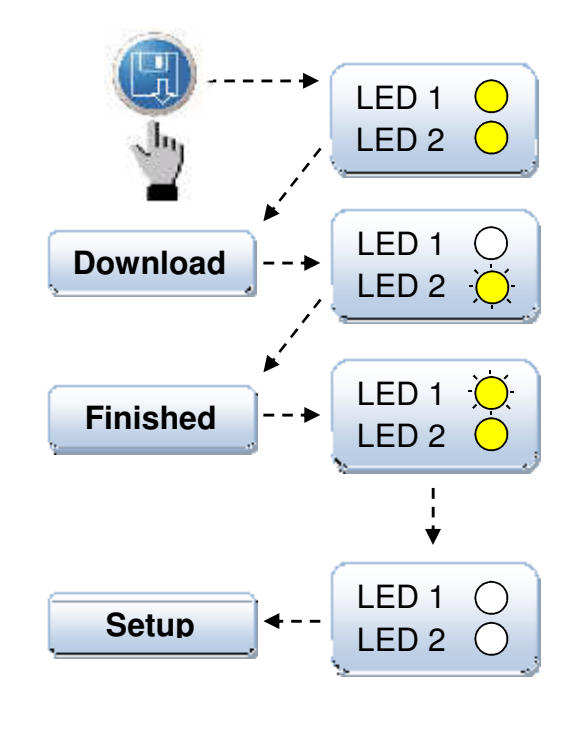

Edition 8.2\_1502

#### 9.1.2 Upload of the activation file

Now you can use your login information to log in at <u>www.myTrafficData.com</u>. The first thing you see there will be the dashboard.

| mytrafficdata<br>webRep    | oort                          |                     | LONE                                  |
|----------------------------|-------------------------------|---------------------|---------------------------------------|
| Home + Account + Dashboard |                               | Welcome, John E     | ooe   <u>Profile</u>   <u>Log out</u> |
| • 💿 Quick Start            | ann Store                     |                     |                                       |
| 🔸 🚘 Files                  | a oppositions                 | 8                   |                                       |
| Sites                      | Geo reference / Geo mapping * | Instruments         |                                       |
| Networks                   |                               | Last data           | +                                     |
| 🔸 🏟 Instruments            |                               |                     |                                       |
| 🔸 🙇 Account                |                               | Last reports        | *                                     |
|                            |                               | System requirements | *                                     |

In the menu bar at the left of the screen click **Instruments**. A sub-menu opens. Now click **Activate**.

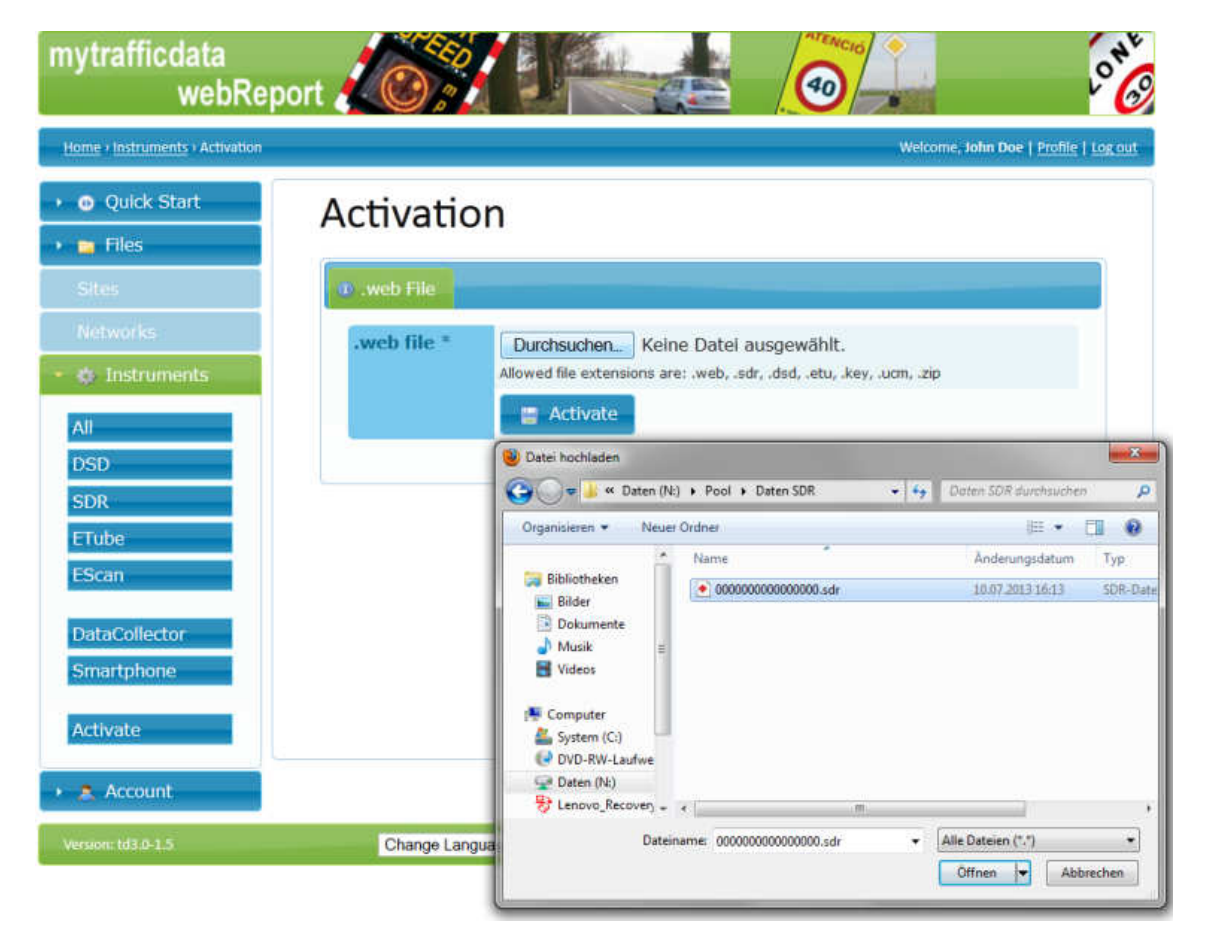

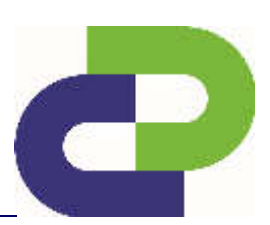

Edition 8.2\_1502

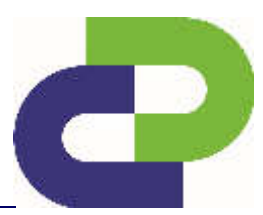

In the middle of the screen you will see a file upload area for activating your device. Now click **Browse** to select the desired file on the SD Card of the device to be activated.

Now select the file you wish to upload. Confirm your selection by clicking **Open**.

| mytrafficdata<br>webRep                       | ort 🖉 🖉 🧔                                                                                          |                                       |
|-----------------------------------------------|----------------------------------------------------------------------------------------------------|---------------------------------------|
| Home Instruments Activation                   |                                                                                                    | Welcome, John Doe   Profile   Log out |
| O Quick Start     Inles                       | Activation                                                                                         |                                       |
| Siles                                         | 🔹 .web File                                                                                        |                                       |
| Networks  Comparison  All  DSD  SDP           | .web file * Durchsuchen 000000000000000.sd<br>Allowed file extensions are: .web, .sdr, .dsd, .etu, | Ir<br>.key, .ucm, .zip                |
| ETube<br>EScan<br>DataCollector<br>Smartphone |                                                                                                    |                                       |

After selecting the file click Activate.

Successful activation is confirmed via an info line (yellow). Now your SDR is displayed with the corresponding serial number.

| ne + Instruments + Main Street |                                                        | Welcome, John Doe   P <u>rofil</u> | <b>E   1</b> |
|--------------------------------|--------------------------------------------------------|------------------------------------|--------------|
| r You have been successfully a | ctivated for the device Device 1306F4177B0UL055 as Adm | inistrator.                        |              |
| 9 Quick Start                  | Main Street (SDR                                       | :)                                 |              |
| iltes                          | Activation     Activation     Activation               | y 🖉 Setup                          |              |
| latworks                       | Attribute Name                                         | Value                              | ŕ            |
| ) Instruments                  | Configuration number                                   | 1306F04177UL051                    |              |
|                                | Version                                                | 7.39                               |              |
|                                | Mode of operation                                      | Traffic+                           |              |
| SD                             | Bluetooth                                              | no                                 |              |
| DR                             | GPRS                                                   | no                                 |              |
| Fube<br>Scan                   | Relais                                                 | no                                 |              |
|                                |                                                        |                                    |              |
| ataCollector                   |                                                        |                                    |              |

Your SDR is now activated and ready to be set. Therefore please go to **chapter 10**.

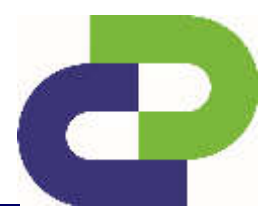

Edition 8.2\_1502

.

Under Instruments / SDR you can now see your activated device ready for the setup.

| <b>0</b>                                             | Lot C | mytrafficdata<br>webReg | port             | 📥 🤕                                                                                                    |             | nytrafficdata<br>webReport                               |
|------------------------------------------------------|-------|-------------------------|------------------|----------------------------------------------------------------------------------------------------|-------------|----------------------------------------------------------|
| Inter announces 144                                  |       |                         |                  |                                                                                                    |             | Weissen, InterDoors Eadler Lacous                        |
| <ul> <li>Orack Start</li> <li>Environment</li> </ul> | SDR   |                         |                  |                                                                                                    |             |                                                          |
|                                                      | NOR.  | Comparation invention   | Hint             | Contraction of the second second second second second second second second second second second second second s | Wataney Mr. | 1996                                                     |
| Network A                                            |       | 2402552728,0066238      | 23               | 100                                                                                                    |             |                                                          |
| - O. Parmassin                                       |       |                         |                  |                                                                                                    |             |                                                          |
| 48                                                   |       |                         |                  |                                                                                                    |             |                                                          |
| neu<br>uon                                           |       |                         |                  |                                                                                                    |             |                                                          |
| ETUDE                                                |       |                         |                  |                                                                                                    |             |                                                          |
| EScan                                                |       |                         |                  |                                                                                                    |             |                                                          |
| Elizatii                                             |       |                         |                  |                                                                                                    |             |                                                          |
| DataCollación                                        |       |                         |                  |                                                                                                    |             |                                                          |
| Sourtphono                                           |       |                         |                  |                                                                                                    |             |                                                          |
| wedwata -                                            |       |                         |                  |                                                                                                    |             |                                                          |
| e 🐥 Account                                          |       |                         |                  |                                                                                                    |             |                                                          |
| NOT 1811131                                          |       | 0                       | Nange Lengunge 🖌 |                                                                                                    |             | IN 2010 2020 Device in a first factories. Scott 1 Scotts |

Edition 8.2\_1502

#### 10 Parameter settings

The following section describes in detail how to setup your SDR.

If you wish to give your SDR an alias name, click the serial number to open an editable field. You can enter an alias name here. For example, you can number your SDRs sequentially. Confirm the input with Enter. The list of devices now also displays the name you assigned, in addition to the serial number.

| se i <u>heirinnenir</u> i 1402-427. | ACCOMPANY.                 |                    | Weirnme, John Doe   <u>Printie</u> |
|-------------------------------------|----------------------------|--------------------|------------------------------------|
| Quick Start                         | 1402F4272D 00NL018         | 🥜 (SDR 🛋)          |                                    |
| 🗧 Files                             |                            | 10-11-12           |                                    |
|                                     | Activation 11 Info / Setur |                    |                                    |
|                                     |                            |                    |                                    |
| o Instrumenta                       | Attribute Name             | Value              |                                    |
| All Market and All                  | Configuration number       | 1402F4272B 00NL019 |                                    |
| NI                                  | Version                    | 8.10               |                                    |
| DED.                                | Mode of operation          | Traffici           |                                    |
| SDR                                 | Bluetooth                  | yes                |                                    |
| ETube                               | GPRS7                      | no                 |                                    |
| EScan                               | Relais                     | ino                |                                    |
| NC                                  |                            |                    |                                    |
| EGuard                              |                            |                    |                                    |
|                                     | • 🧕 Setups (1)             |                    |                                    |
| DataCollector                       | • 👼 Upgrades               |                    |                                    |
| Smartphone                          |                            |                    |                                    |
| 6                                   | \                          |                    |                                    |

You can set the parameters of the SDR in the setup area. You can access this area by pressing the **Setup** tab.

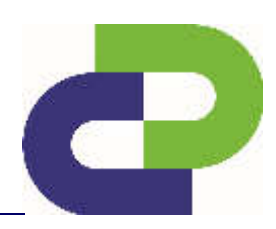

Edition 8.2\_1502

#### 10.1 Basic settings Panel

| Basic setting      | Description                              |
|--------------------|------------------------------------------|
| Speed measurement  | Option to switch between km/h and mph    |
| Length measurement | Option to switch between metres and feet |

| °*© "                        | ytrafficdata<br>webReport       | CON L             |                | <b>1</b>        | oto mytra                             | afficdata<br>wel |
|------------------------------|---------------------------------|-------------------|----------------|-----------------|---------------------------------------|------------------|
| Home (Instruments) 1402F4272 | 8 00NL019                       |                   |                |                 | Welcome, John Doe (                   | Pedfie   Log out |
| + 🗿 Quick Start              | 1402F4272                       | B 00NL019         | (SDR ≈)        |                 |                                       |                  |
| (200-00)                     | Activation. 🕐 Int               | n 🖉 Settap        |                |                 |                                       |                  |
| Mensorks                     | - O Danie Setting               | н                 |                |                 |                                       |                  |
| All<br>DSD                   | Speed Metric:<br>Length Metric: | ♦ km/h<br>● Meter |                | e mph<br>G Foot |                                       |                  |
| SDR<br>UTubr                 | н 🥜 Арры                        |                   |                |                 |                                       |                  |
| EScan                        | 🕞 👜 Configuratio                | 92                |                |                 |                                       | _                |
| NC<br>EGuard                 | PSL                             |                   |                | 60              |                                       |                  |
| DataCollector                | Site name:                      | Mainstreet 1      | (max. 16 lette | is)             |                                       |                  |
| Smartphone                   |                                 |                   |                |                 | 🧃 Stare 🛛 🚆 Downlo                    | ad               |
| Account                      | + 🖪 Setups (1)                  |                   |                |                 |                                       |                  |
|                              | 🔸 🥣 Upgrades                    |                   |                |                 |                                       |                  |
| Westion 10710 1 5-9          |                                 | Change Language 💌 |                |                 | 2005 2014 David allert Tradic Systems | Gabit   Ingent   |

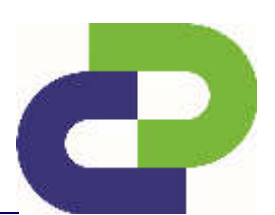

Edition 8.2\_1502

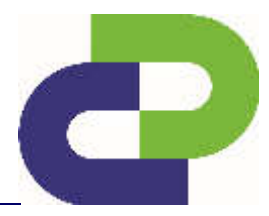

#### 10.2 Panel Apps

Under Apps you can select the basic functions of your SDR*traffic or traffic*+. Only those functions that you purchased can be activated. An explanation of the individual functions can be found in **Chapter 5.1.1 Apps for SDR***traffic* or **Chapter 5.2.1 Apps for SDR***traffic*+.

|                     | wentte                           |                |                        | · · · ·          |
|---------------------|----------------------------------|----------------|------------------------|------------------|
| - 1402-42758 00%005 | 12.                              |                |                        | Waterreadole De  |
| ure -               | 1402F4272                        | 2B 00NL019 (SD | (R ➡)                  |                  |
| -                   | Admitting Linte                  |                |                        |                  |
|                     | STATISTICS IN                    |                |                        |                  |
| 1425                | 🕕 🌒 Basic Settin                 | a.)            |                        |                  |
|                     | - se appe                        |                |                        |                  |
|                     | 🔤 🖯 Hike                         |                | 📴 🔿 Hike+              |                  |
|                     | 🛃 🗄 traffic                      |                | 🛃 🔹 Iraffic+           |                  |
|                     | 🔠 🛛 Speed                        |                | Mount on bridge        |                  |
|                     | E T Directio                     | 197<br>        | 🔡 14. Beith Directions |                  |
|                     | 📷 🗆 Bayigi                       | nt saving time | See 11mar              |                  |
|                     | 🔸 m Configuratio                 | XI             |                        |                  |
|                     | PSL                              |                | 60                     |                  |
|                     | Site nome:                       | Mainstreet 1   | (mass. 1if letters)    |                  |
|                     |                                  |                |                        | Constant Planks  |
|                     |                                  |                |                        | - <b></b> - Down |
|                     |                                  |                |                        |                  |
|                     | <ul> <li>B-Setups (1)</li> </ul> |                |                        |                  |
|                     | 🕴 😝 Upprades                     |                |                        |                  |

Edition 8.2\_1502

#### 10.3 Panel configuration

| <u>,</u>                       | mytrafficdata<br>webi                                                                  | Report                                         |                         | mytrafficdata webReport                   |
|--------------------------------|----------------------------------------------------------------------------------------|------------------------------------------------|-------------------------|-------------------------------------------|
|                                | 174104-010                                                                             |                                                |                         | Antonio adama (1996) ara ar               |
| + @ Quick Start<br>+ 🚘 Rics    | 1402F4272B                                                                             | 00NL019 (SDR                                   | -)                      |                                           |
| attentional                    | <ul> <li>Activation</li> <li>2:10</li> <li>Central data (set on particular)</li> </ul> | <u>Kasa</u>                                    |                         |                                           |
| 41<br>DSD                      | · Apps                                                                                 |                                                |                         |                                           |
| SDR<br>Filibe                  | A Dominant Vehic                                                                       | eType ≸15avatar€Coavata<br>on ≹Data ⊂Docementy | nak<br>* Outgang & Daws |                                           |
| NIT<br>EOLaid                  | P Nounting D<br>1 setting up reg                                                       | & Mount on skie                                | - 4 <b>m</b>            |                                           |
| DeteCollector<br>Sanari; Franc | - Distance Online<br>- Distance Online<br>- Verdical Acces                             | ng <b>•</b>                                    | 4m                      |                                           |
| Activate                       | PSL.                                                                                   |                                                | + 64                    |                                           |
|                                | Stename:                                                                               | Heinstreet 1                                   | (max, u2 letters)       |                                           |
|                                |                                                                                        |                                                |                         | 📸 Store 📰 Dewnicad                        |
|                                | + 📷 Setass (a)                                                                         |                                                |                         |                                           |
|                                | 🔹 🥃 Unitalas                                                                           |                                                |                         |                                           |
| There and the set.             |                                                                                        | Channel Sectore 1                              |                         | 5 104 TOOLD COMP. Date Server Date Income |

| Configuration         | Description                                           |
|-----------------------|-------------------------------------------------------|
| Dominant vehicle type | Class Car / Class Truck                               |
| Direction             | Oncoming / Outgoing / Cross                           |
| Mounting              | For side mounting see chapter 6                       |
| Installation height   | Adjustment of installation height – min 1 m           |
| Direction Oncoming    | Adjustment of distance of the oncoming lane – min 1 m |
| Direction Outgoing    | Adjustment of distance of the outgoing lane – min 1 m |
| Vertical angle        | Automatic calculation of mounting height and distance |

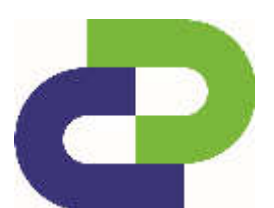

Edition 8.2\_1502

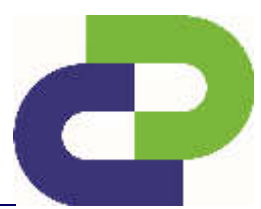

#### 10.4 Panel configuration – Bridgemounting

|                                                                                                    | weakepon                          |                 |                     | LO Web | webout -                          |
|----------------------------------------------------------------------------------------------------|-----------------------------------|-----------------|---------------------|--------|-----------------------------------|
| 7011 (E220 2013                                                                                                    |                                   |                 |                     |        | and parally                       |
| Main Street (SDR#                                                                                                    | •)                                |                 |                     |        |                                   |
| Antonio Inter Atore                                                                                                    |                                   |                 |                     |        |                                   |
| Advances in the second                                                                                                    | VI BODANNIK                       |                 |                     |        |                                   |
| · · · · · · · · · · · · · · · · · · ·                                                                                                    |                                   |                 |                     |        |                                   |
| 25. 59M                                                                                                    |                                   |                 |                     |        |                                   |
| 🛄 (b) 24ee                                                                                                    |                                   |                 | 🧧 🔿 0 km            |        |                                   |
| 📓 🖄 7/atta                                                                                                    |                                   |                 | 😺 👁 Traffici        |        |                                   |
| E P Seed                                                                                                    |                                   |                 | 🔤 🕅 Haint on beisse |        |                                   |
| 🔚 🕑 Direction                                                                                                    |                                   |                 | and Directions      |        |                                   |
| 🔛 🖂 Saylight System on a                                                                                                    | fil.                              |                 | Trees 1             |        |                                   |
| - Confermitor                                                                                                    |                                   |                 |                     |        |                                   |
| B Barris of What-Tape 8                                                                                                    | Reference Filler buch             |                 |                     |        |                                   |
| III Recordson Recordson                                                                                                    | Bon & Dearrang IT Balance         | (2.perio        |                     |        |                                   |
| af Hourting 🔍 🤘                                                                                                    | O Hount on pide ¥ Hourt or bridge |                 |                     |        |                                   |
| PáL.                                                                                                    |                                   | 7.10            |                     |        |                                   |
| 80                                                                                                    | Han Shirt T                       | (mail: 10.9244) |                     |        |                                   |
|                                                                                                    |                                   |                 |                     |        | Maria 📰                           |
|                                                                                                    |                                   |                 |                     |        | and a second second second second |
| - Thomas to                                                                                                    |                                   |                 |                     |        |                                   |
| CONTRACTOR OF CONTRACTOR                                                                                                    |                                   |                 |                     |        |                                   |
| and the second second sec |                                   |                 |                     |        |                                   |

To activate the function of the Bridgemounting please click on Bridemounting in the panel Apps.

After that please also click on Bridemounting in the panel configuration. The oncoming direction will be already preset.

#### 10.5 PSL

You can set the speed allowed by the traffic regulations by pushing the slider.

#### 10.6 Site Name

**Name:** Enter the name of the site here. It is **limited** to **16 alphanumeric characters**. Do not use any special characters here, such as:

\/\***?<>|:** 

Edition 8.2\_1502

#### 11 Download and transmit of the setup file

#### 11.1 Via DataCollector

Create the setup file by clicking the **Download** button. The name of the setup file (stp.xxxx.sdr) must not be changed!

## 冒 Download

#### Storage location for DataCollector: DataCollector SD card

Insert the SD card with the saved setup file in the DataCollector and connect your SDR to the power supply.

| Step | Description                                                                                                    | DataCollector Symbol  | Display duration |
|------|----------------------------------------------------------------------------------------------------|-----------------------|------------------|
| 1    | Performance of the intro – see chapter 10                                                                                                    | -                     | approx.<br>2sec  |
| 2    | After the intro the white LED in the GetData button prompts you to press it by flashing.                                                                                                    | ¢                     | approx.<br>15sec |
| 3*   | Scan for <i>Bluetooth</i> <sup>®</sup> -enabled devices (DSD,<br>SDR) if the DataCollector's internal memory<br>does not already show such devices. The<br>scan process is visualised by the fast<br>flashing of the <i>Bluetooth</i> <sup>®</sup> LED. As soon as a<br><i>Bluetooth</i> <sup>®</sup> contact is established to a device,<br>the fast flashing of the LED switches to<br>continuous illumination. | • •                   | approx.<br>45sec |
| 4    | Communication establishment to the now connected device is shown by a slow flashing <i>Bluetooth</i> <sup>®</sup> LED.                                                                                                    | *<br>*<br>*<br>*<br>* | approx.<br>5sec  |

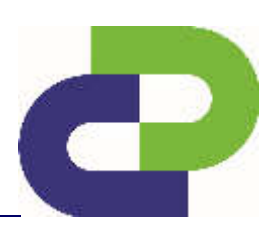

Edition 8.2\_1502

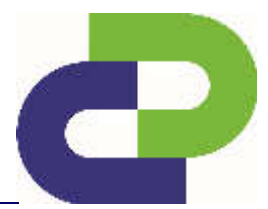

| 5 | Download of the system and traffic data<br>stored in the device, storage of this data on<br>the SD card of the DataCollector in the form<br>of files with the extensions *.dsd // *.sdr. Now<br>the <i>Bluetooth</i> <sup>®</sup> and SD Card LED continue<br>to flash slowly during the download. | • | )<br>(*)<br>(*) |   | approx.<br>20sec |
|---|----------------------------------------------------------------------------------------------------|---|-----------------|---|------------------|
| 6 | In the next step the Setup button prompts you to press it by flashing.                                                                                                    |   | Ö<br>()         |   | approx.<br>5sec  |
| 7 | The Setup file stored on the SD card of the DataCollector is now transferred via the still existing communication connection between the DataCollector and the instrument.                                                                                                    | • | Ŭ<br>₿` <       | > | approx.<br>3sec  |
| 8 | The finalisation will be automatically carried<br>out without any further keystroke. The<br>DataCollector automatically shuts down after<br>approx. 5sec (Auto Off).                                                                                                    |   | -               |   | -                |

\*If devices are already stored in the DataCollector's internal memory, the connection to a stored device will be established immediately (approx. 6s / device). The order of the devices to be contacted is defined by the list of recently contacted devices which is stored in the DataCollector. If several instruments are within the *Bluetooth*<sup>®</sup> range of a DataCollector, switching over between the instruments can take place as soon as the BT communication to a instrument is established – see **the DataCollector Manual / Chapter 15.3**.

Edition 8.2\_1502

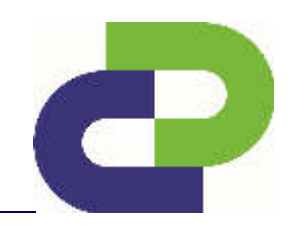

"Memory Card"

.Setup"

LED

LED

**Caution!** Setup files can only be created via your web access at <u>www.myTrafficdata.com</u>. These files are exclusively instrument-related, i.e. you can only parameterise the respective instrument using the DataCollector, for which you have configured a corresponding *Setup file* on the web page!

Several Setup files of different instruments can be simultaneously stored on one SD card and can be consecutively transferred to the respective instrument.

When you press Setup, DataCollector starts the transfer of the setup file to the SDR. This process takes about 3 seconds. During the entire setup process the LEDs of the SDR remain switched off.

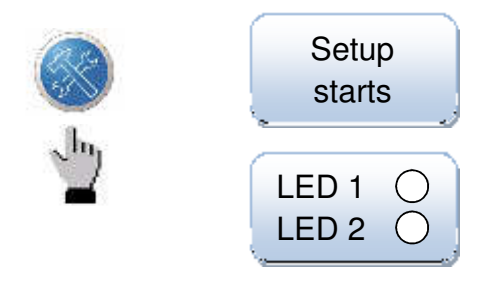

iatacollector ()

Afterwards, an **Online mode** starts for the purpose of a function check. The SDR then reports detected vehicles to the DataCollector for a period of about 2 minutes. The vehicles are then displayed based on their direction of travel, as follows:

..Get Data

LED

(A) Vehicles approaching the SDR:

#### ✤ Get Data LED flashes

(B) Vehicles moving away from the SDR (only SDR*traffic*):

#### Setup LED flashes

The online mode can be extended another 2 minutes by pressing one of the two keys (retrigger).

If there is no setup file or no valid setup file for the connected SDR, this is indicated by fast flashing of the SD card LED. Finally, the communication is terminated. The DataCollector switches off (Auto Off) and the SDR returns to operating mode.

Edition 8.2\_1502

## 12 Read-out of data from the SDR

#### 12.1 Via DataCollector

| Step | Description                                                                                                    | DataCollector Symbol                   | Display<br>duration |
|------|----------------------------------------------------------------------------------------------------|----------------------------------------|---------------------|
| 1    | Performance of the intro – see chapter 10                                                                                                    | -                                      | approx.<br>2sec     |
| 2    | After the intro the white LED in the GetData button prompts you to press it by flashing.                                                                                                    | Ö<br>(P)                               | approx.<br>15sec    |
| 3*   | Scan for <i>Bluetooth</i> <sup>®</sup> -enabled devices is<br>visualised by the fast flashing of the<br><i>Bluetooth</i> <sup>®</sup> LED. As soon as a <i>Bluetooth</i> <sup>®</sup><br>contact is established to a device, the fast<br>flashing of the LED switches to continuous<br>illumination. | •••••••••••••••••••••••••••••••••••••• | approx.<br>45sec    |
| 4    | Communication establishment to the now connected device is shown by a slow flashing <i>Bluetooth</i> <sup>®</sup> LED.                                                                                                    | ج ج<br>ج                               | approx.<br>5sec     |
| 5    | Download of the system and traffic data<br>stored in the device, storage of this data on<br>the SD card of the DataCollector in the form<br>of files with the extensions *.dsd // *.sdr. Now<br>the <i>Bluetooth</i> <sup>®</sup> and SD Card LED continue<br>to flash slowly during the download.   | *<br>*<br>*<br>*<br>*                  | approx.<br>20sec    |
| 6    | The finalisation will be automatically carried<br>out without any further keystroke. The<br>DataCollector automatically shuts down after<br>approx. 5sec (Auto Off).                                                                                                    | -                                      | -                   |

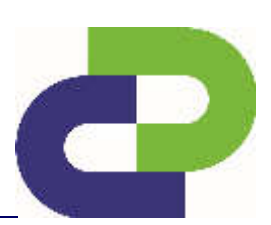

Edition 8.2\_1502

The establishment of the connection between the DataCollector and the instrument is confirmed by the SDR by means of the lighting up of both LEDs.

The subsequent data exchange is symbolised as a progress display by both LEDs integrated into the SDR: Bottom LED flashing 0% - 50% of the memory → bottom LED lights up and top LED flashes 51% - 100%).

After successful completion of the data download, both LEDs of the SDR are switched off while the white LED of the Setup button on the DataCollector now flashes.

This enables a parameterisation (**Setup** -> see Chapter 11.2) of the instrument to be now carried out as required.

LED off // LED

// LED lit up

// LED flashing

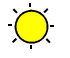

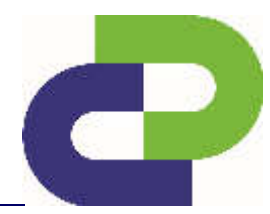

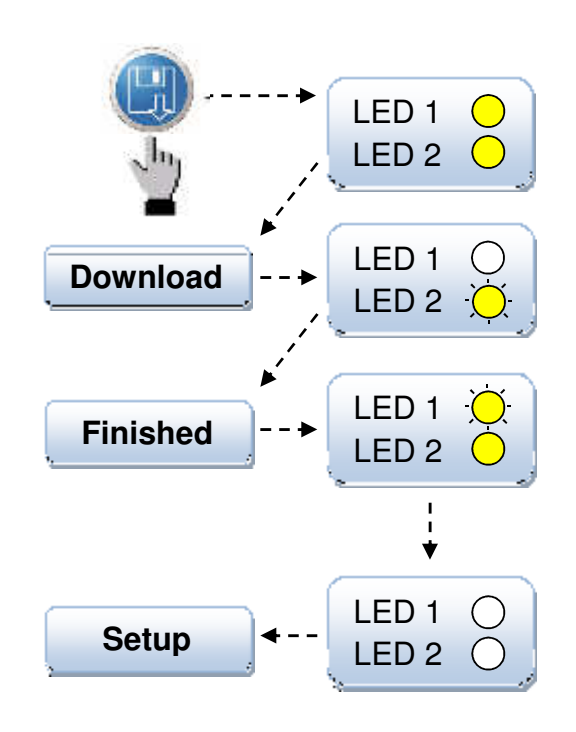

Edition 8.2\_1502

## 13 Evaluation via WebReport

13.1 Transfer of the measured data

#### 13.1.1 Via DataCollector

After transfer of the data from the SDR to the DataCollector there is a file on the SD card that contains the measurement data from your SDR. This file has the name of your measuring point and the ending \*.SDR (Example: Main Street.SDR)

For more information, please refer to the DataCollector manual.

Insert the SD card with the measurement data in a card reader that is connected to the PC. You can purchase the card reader directly from DataCollect!

Log in at <u>www.myTrafficData.com</u> and under menu item **Quick start** select the function **WebReport on the left side.** 

| mytrafficdata<br>webRe     | port                          |                                                        |
|----------------------------|-------------------------------|--------------------------------------------------------|
| Home + Account + Dashboard |                               | Welcome, John Doe   Profile   Log out                  |
| - O Quick Start            | a App Store                   |                                                        |
| webkeport                  | Geo reference / Geo mapping * | Instruments +                                          |
|                            |                               | Last data +                                            |
|                            |                               | Last reports +                                         |
|                            |                               | System requirements +                                  |
|                            |                               | Demo data +                                            |
| Cilor                      |                               | Manual +                                               |
| Sites                      |                               | Installation guide +                                   |
| Networks                   |                               |                                                        |
| 🔸 🌞 Instruments            |                               |                                                        |
| 🔸 🤱 Account                |                               |                                                        |
| Version: td3.0-1.5         | Change Language 💌             | © 2005-2013 DataCollect Traffic Systems GmbH   Imprint |

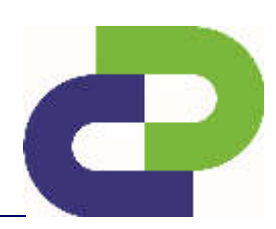

Edition 8.2\_1502

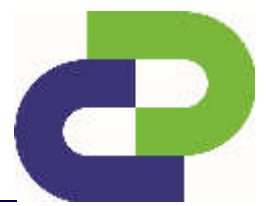

Click Browse and navigate to the file with the measurement data from your SDR.

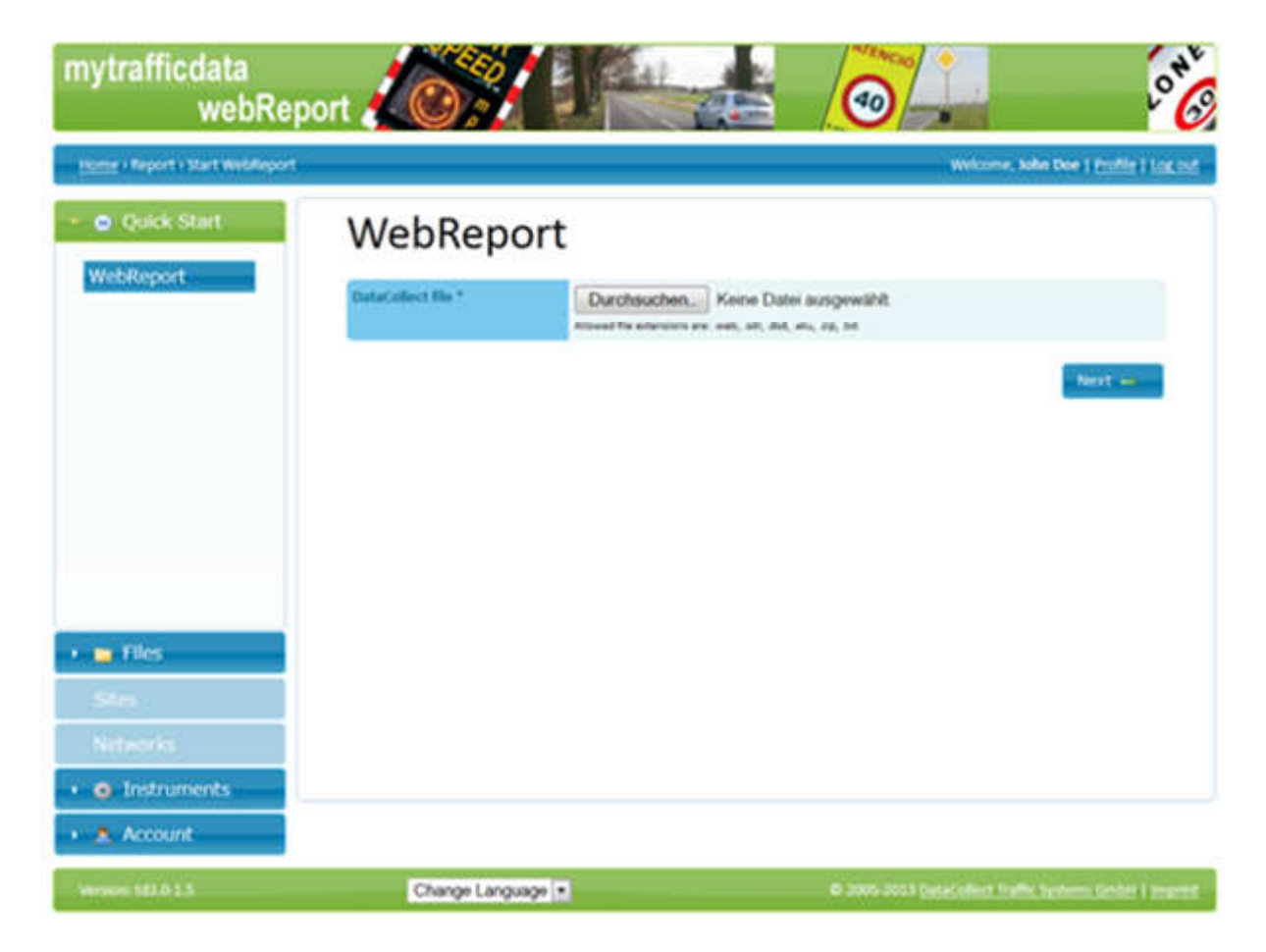

Edition 8.2\_1502

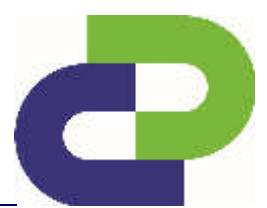

#### 13.2 Evaluation settings

In the next step you can make settings for the evaluation.

| Home + Report + WebReport   |                       | Welcome, John Doe   Prafile   Lag o                |
|-----------------------------|-----------------------|----------------------------------------------------|
| • 💿 Quick Start             | Configuration         | n an an an an an an an an an an an an an           |
| WebReport                   | Scale   Reset         | g Both                                             |
|                             | AM                    | MAAAMM                                             |
| • 💼 Files                   | Formut *              | Basic                                              |
| Networks                    | Start date *          | 06/03/2013                                         |
| • 🏘 Instruments             | End date *            | 14/03/2013                                         |
| <ul> <li>Account</li> </ul> | Posted Speed Limit *  | 70 💌                                               |
|                             | Interval *            | 60 min 💌                                           |
|                             | Duily start time *    | 00:00                                              |
|                             | Duily end time *      | 23:59                                              |
|                             | Days *                | V Mon V Tue W Wen V Thu V Fri V Set V Sun          |
|                             | Speed Interval Bin    | Default 💌                                          |
|                             | Length Interval Bin * | Only the first 12 intervals are considered Default |
|                             | Directions            | I Oncoming II Outgoing II Cross-section            |
|                             |                       |                                                    |

Edition 8.2\_1502

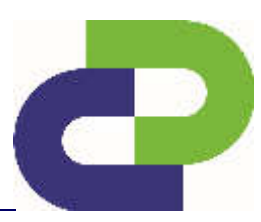

In the upper area you will see the line charts of the vehicle quantity and the entry and exit speed for the entire period in which the SDR was active.

Below the line chart there are two slide controllers for the limitation of the measuring period. For this, push the controller at the left and right-hand end of the blue bar.

| Designation              | Description                                                                                                    |  |
|--------------------------|----------------------------------------------------------------------------------------------------|--|
| Enlarge                  | Zooms the line chart to the area set via the slide controller                                                                                                    |  |
| Reset                    | Resets the setting for the period and zoom back to the overall data view.                                                                                                    |  |
| Execution                | Here you can select the type of evaluation generated between standard (4 pages) and extended (4 pages + one additional page each per measuring day). This function can be optionally acquired. |  |
| Start date / End date    | Shows the date/time, at which the evaluation begins / ends. To adjust the start / end date push the left-hand controller of the blue bar below the line chart.                                 |  |
| PSL                      | You can adjust the speed limit of the measuring point here. The value is first adopted from the loaded file, but can be changed as required.                                                   |  |
| Interval                 | Here you can select the time division for the aggregation.                                                                                                    |  |
| Daily start and end time | Only vehicle data within the set time frame is considered in the evaluation. For full-<br>day evaluation, please enter 0:00 as the start time and 23:59 as the end time.                       |  |
| Weekdays                 | Here you can select which weekdays are to be considered in the evaluation.                                                                                                    |  |
| Speed Bins               | You can create Speed class sets (see profile) which you can select here individually for your measurement.                                                                                     |  |
| Length Bins              | You can create length class sets (see profile) which you can select here individually for your measurement.                                                                                    |  |
| Directions               | Please choose here, which directions (oncoming, ongoing, both) shall be evaluated.                                                                                                    |  |

You can proceed to the next step via the **Continue** button.

Edition 8.2\_1502

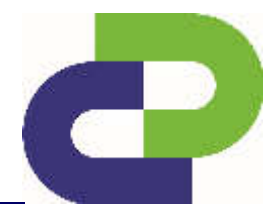

#### 13.3 Definition v15, v50 und v85

v15: Shows the speed that is **not exceeded** by 15 % of the drivers.

v50: Shows the speed that is not exceeded by 50 % of the drivers.

v85: Shows the speed that is not exceeded by 85 % of the drivers.

**Example:** You sort 100 vehicles in ascending order by speed. The speed of the 86th vehicle corresponds to the value v85. You see, therefore, whether the majority of the road users are complying with the legal speed limit.

If 85% of all vehicles comply with the maximum permissible speed, e.g. of 50 km/h, then this speed is deemed accepted by the traffic. If the value v85 is substantially higher than the maximum permissible speed, traffic planning / traffic-calming measures should be taken.

| Number of vehicles | km/h | v15 not exceeded by 15% | v85 not exceeded by 85% |
|--------------------|------|-------------------------|-------------------------|
| 1                  | 2    |                         |                         |
| 2                  | 4    |                         |                         |
| 3                  | 6    |                         |                         |
| 4                  | 8    |                         |                         |
| 5                  | 10   |                         |                         |
| 6                  | 12   |                         |                         |
| 7                  | 14   |                         |                         |
| 8                  | 16   |                         |                         |
| 9                  | 18   |                         |                         |
| 10                 | 20   |                         |                         |
| 11                 | 22   |                         |                         |
| 12                 | 24   |                         |                         |
| 13                 | 26   |                         |                         |
| 14                 | 28   |                         |                         |
| 15                 | 30   |                         |                         |
| 16                 | 32   | V 15 value              |                         |
| 17                 | 34   |                         |                         |
| •••                |      |                         |                         |
| 85                 | 170  |                         |                         |
| 86                 | 172  |                         | V 85 value              |
| 87                 | 174  |                         |                         |
| 88                 | 176  |                         |                         |
|                    |      |                         |                         |
| 97                 | 194  |                         |                         |
| 98                 | 196  |                         |                         |
| 99                 | 198  |                         |                         |
| 100                | 200  |                         |                         |

You can proceed to the next step via the **Continue** button.

Edition 8.2\_1502

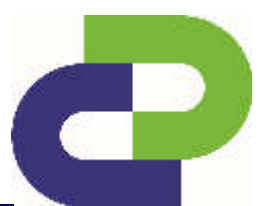

#### 13.4 Site

| mytrafficdata<br>webRe    | port                     |             |                                              | ONE                                 |
|---------------------------|--------------------------|-------------|----------------------------------------------|-------------------------------------|
| Home   Report   WebReport |                          |             | Welcome, John Do                             | e i <u>Profile</u> i <u>Log out</u> |
| 👻 😐 Quick Start           | 🖉 Configuration 🛛 🚺 Site | i sittar I  |                                              |                                     |
| WebReport                 | Site name *              | Main Street |                                              |                                     |
|                           | Comment                  | -           |                                              |                                     |
|                           | Direction oncoming       | North       |                                              |                                     |
|                           | Oirection outgoing       | South       |                                              |                                     |
|                           | = Back                   |             | 1                                            | Next 🛏                              |
| 🔸 🚘 Files                 |                          |             |                                              |                                     |
| Sites                     |                          |             |                                              |                                     |
| Networks                  |                          |             |                                              |                                     |
| 🔸 🌞 Instruments           |                          |             |                                              |                                     |
| 🔸 🤱 Account               |                          |             |                                              |                                     |
| Version: td3.0-1.5        | Change Language          |             | D 2005-2013 <u>DataCollect Traffic Syste</u> | imi Gribii İ Imprint                |

Here you can take more details of the measuring point. The measuring point name is adopted from the measuring data of the setup, but can be adjusted at this point. All fields are alphanumerical and are limited to 16 characters.

You can proceed to the next step via the **Next** button.

Edition 8.2\_1502

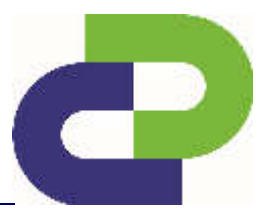

#### 13.5 Author

| mytrafficdata<br>webRe           | eport         |                                              | ONE                                        |
|----------------------------------|---------------|----------------------------------------------|--------------------------------------------|
| <u>Home</u> > Report > WebReport |               | Welcome,                                     | John Doe   <u>Profile</u>   <u>Log out</u> |
| 🝷 🕖 Quick Start                  | Configuration | Site                                         |                                            |
| WebReport                        | Institution   | John Doe Ltd.                                |                                            |
|                                  | Department    | Traffic Engeneering                          |                                            |
|                                  | Street        | Main Street 1                                |                                            |
|                                  | Postal code   | 12345                                        |                                            |
|                                  | City          | Model Town                                   |                                            |
|                                  | Country       | United Kingdom                               |                                            |
| 🕨 🛅 Files                        | Name          | John Doe                                     |                                            |
| Sites                            | Phone         | +44-1234-5678-9                              |                                            |
| Networks                         |               | Format: +49-2273-5956-0                      |                                            |
| 🔸 🌼 Instruments                  | Email         | demo@john-doe.com                            |                                            |
| > 🙎 Account                      | Logo          | Durchsuchen_ Keine Datei ausgewählt          |                                            |
|                                  | - Back        | 🔒 Store                                      | 📱 Download                                 |
| Version: td3.0-1.5               | Change L      | anguage 🗸 © 2005-2013 <u>DataCollect Tra</u> | ffic Systems GmbH   Imprint                |

Here you can state details of the author, which will later appear on the report. You also have the possibility by means of Search to add your individual logo. The entries are adopted from your profile, but can be changed at random. Changes at this point are not transferred to your profile!

If you click on the **Report** button an evaluation in .pdf format is generated. You can save these on your PC. For this you require a pdf reader (e.g. Adobe Reader). If you do not have this software installed on your computer you can download it free of charge e.g. from <a href="http://get.adobe.com/uk/reader/">http://get.adobe.com/uk/reader/</a>.

#### 13.6 Sample evaluation SDR traffic / SDR traffic\*

After having requested the report you can directly **open** the evaluation or save it under **Save file** on your PC.

| Von: https://  | www.mytrafficdata.com                  |   |
|----------------|----------------------------------------|---|
| sol Feefox mit | t deser Datei verfahren?               |   |
| @ Officen mit  | Adobe Reader 9.3 (Standard)            |   |
| C Datei spek   | bern                                   |   |
| Fir Dates      | n deses Typs inner dese Aktion aut/Uhr | m |

Edition 8.2\_1502

#### Standard report page 1

C

#### Traffic report

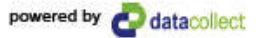

| Author      |                     |
|-------------|---------------------|
| Institution | John Doe Ltd.       |
| Department  | Traffic Engeneering |
| Street      | Main Street 1       |
| Postal code | 12345               |
| City        | Model Town          |
| Country     | United Kingdom      |
| Contact     | John Doe            |
| Phone       | +44-1234-5678-9     |
| Email       | demo@john-doe.com   |

Generated with DataCollect Webreporter version 1.0 at 12/08/2013 11:43:15

| Site                 |             | Time Range    |                            |
|----------------------|-------------|---------------|----------------------------|
| Name                 | Main Street | Start date    | 06/03/2013 09:00           |
| Dir. Oncoming (name) | North       | End date      | 14/03/2013 12:59           |
| Dir. Outgoing (name) | South       | Days          | Mo, Tu, We, Th, Fr, Sa, Su |
| Posted Speed Limit   | 70          | Time Interval | 60 minutes                 |
| Comment              | -           | Time / Day    | 00:00 - 23:59              |
| Device type          | SDR         |               |                            |

#### Length Classes [L in m]

| Cross-section |       | North | South |  |
|---------------|-------|-------|-------|--|
| Time          | Σ     | Σ     | Σ     |  |
| 00:00-06:00   | 2229  | 1296  | 933   |  |
| 06:00-09:00   | 9190  | 4570  | 4620  |  |
| 15:00-19:00   | 15543 | 7704  | 7839  |  |
| 06:00-22:00   | 48674 | 24223 | 24451 |  |
| 00:00-24:00   | 52155 | 26025 | 26130 |  |

#### **Calculated speeds**

[V in km/h]

|               | Vmin | Vmax | Vavg | V15 | V50 | V85 | Vexc % |
|---------------|------|------|------|-----|-----|-----|--------|
| Cross-section | 7    | 134  | 69   | 60  | 69  | 79  | 42.8   |
| North         | 7    | 125  | 69   | 59  | 69  | 79  | 44.6   |
| South         | 15   | 134  | 69   | 60  | 68  | 78  | 41.1   |

Descriptions

Vmin: Minimal velocity Vmax: Maximal velocity Vavg: Average velocity

V15: Critical velocity for the first 15% of vehicles

V50: Critical velocity for the first 50% of vehicles V85: Critical velocity for the first 85% of vehicles Vexc %: Speeding in %

Edition 8.2\_1502

#### Standard report page 2

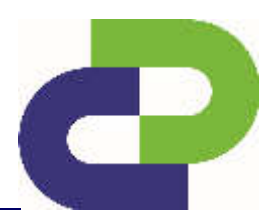

Traffic report

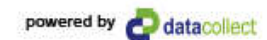

| John Doe Ltd.       |
|---------------------|
| Traffic Engeneering |
| Main Street 1       |
| 12345               |
| Model Town          |
| United Kingdom      |
| John Doe            |
| +44-1234-5678-9     |
| demo@iohn-doe.com   |
|                     |

Generated with DataCollect Webreporter version 1.0 at 12/08/2013 11:43:16

| Site                 |             | Time Range    |                            |
|----------------------|-------------|---------------|----------------------------|
| Name                 | Main Street | Start date    | 06/03/2013 09:00           |
| Dir. Oncoming (name) | North       | End date      | 14/03/2013 12:59           |
| Dir. Outgoing (name) | South       | Days          | Mo, Tu, We, Th, Fr, Sa, Su |
| Posted Speed Limit   | (70)        | Time Interval | 60 minutes                 |
| Comment              |             | Time / Day    | 00:00 - 23:59              |
| Device type          | SDR         |               |                            |

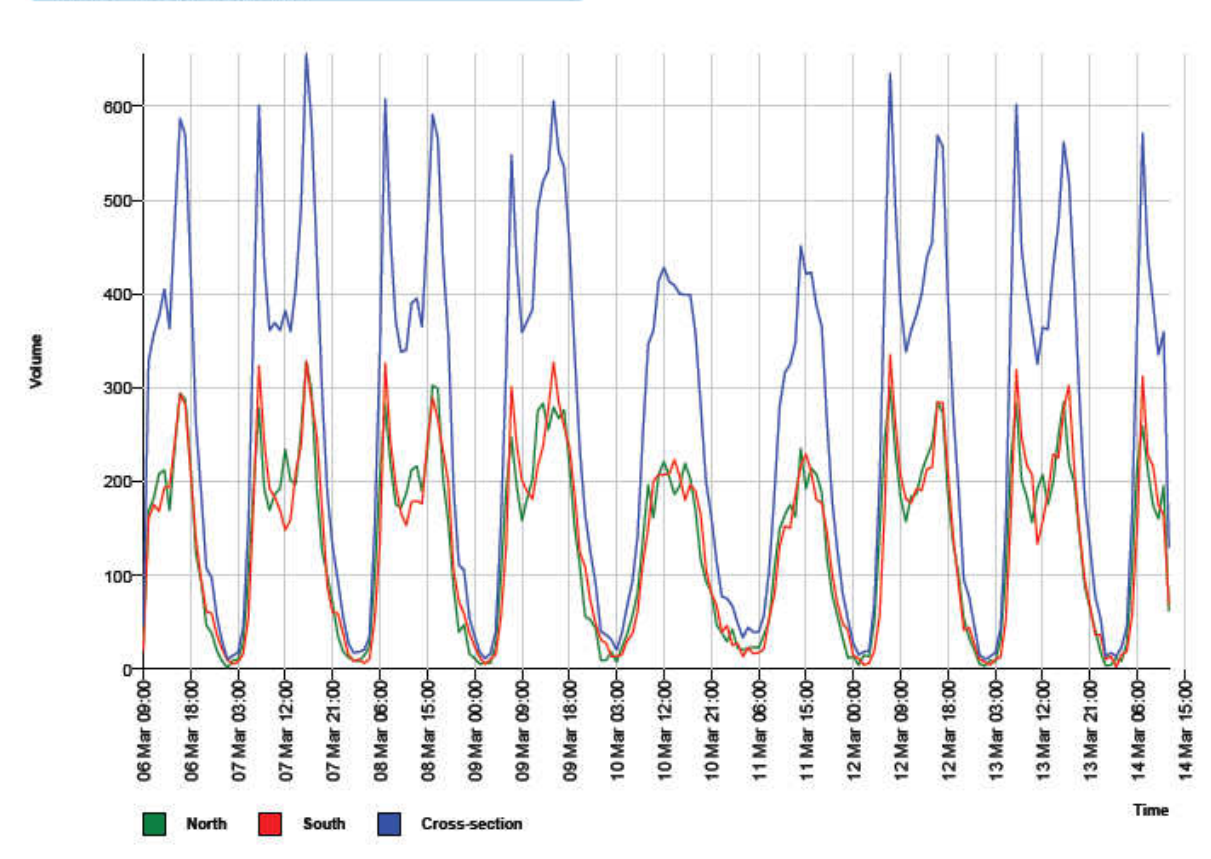

#### Time / Volume graph

Edition 8.2\_1502

#### Standard report page 3

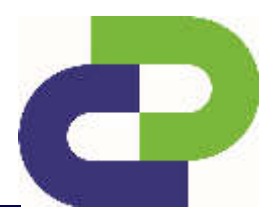

## Traffic report

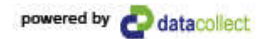

| John Doe Ltd.       |
|---------------------|
| Traffic Engeneering |
| Main Street 1       |
| 12345               |
| Model Town          |
| United Kingdom      |
| John Doe            |
| +44-1234-5678-9     |
| demo@john-doe.com   |
|                     |

Generated with DataCollect Webreporter version 1.0 at 12/08/2013 11:43:16

| Site                 |             | Time Range    |                            |
|----------------------|-------------|---------------|----------------------------|
| Name                 | Main Street | Start date    | 06/03/2013 09:00           |
| Dir. Oncoming (name) | North       | End date      | 14/03/2013 12:59           |
| Dir. Outgoing (name) | South       | Days          | Mo, Tu, We, Th, Fr, Sa, Su |
| Posted Speed Limit   | 70          | Time Interval | 60 minutes                 |
| Comment              |             | Time / Day    | 00:00 - 23:59              |
| Device type          | SDR         |               |                            |

#### Speed histogram

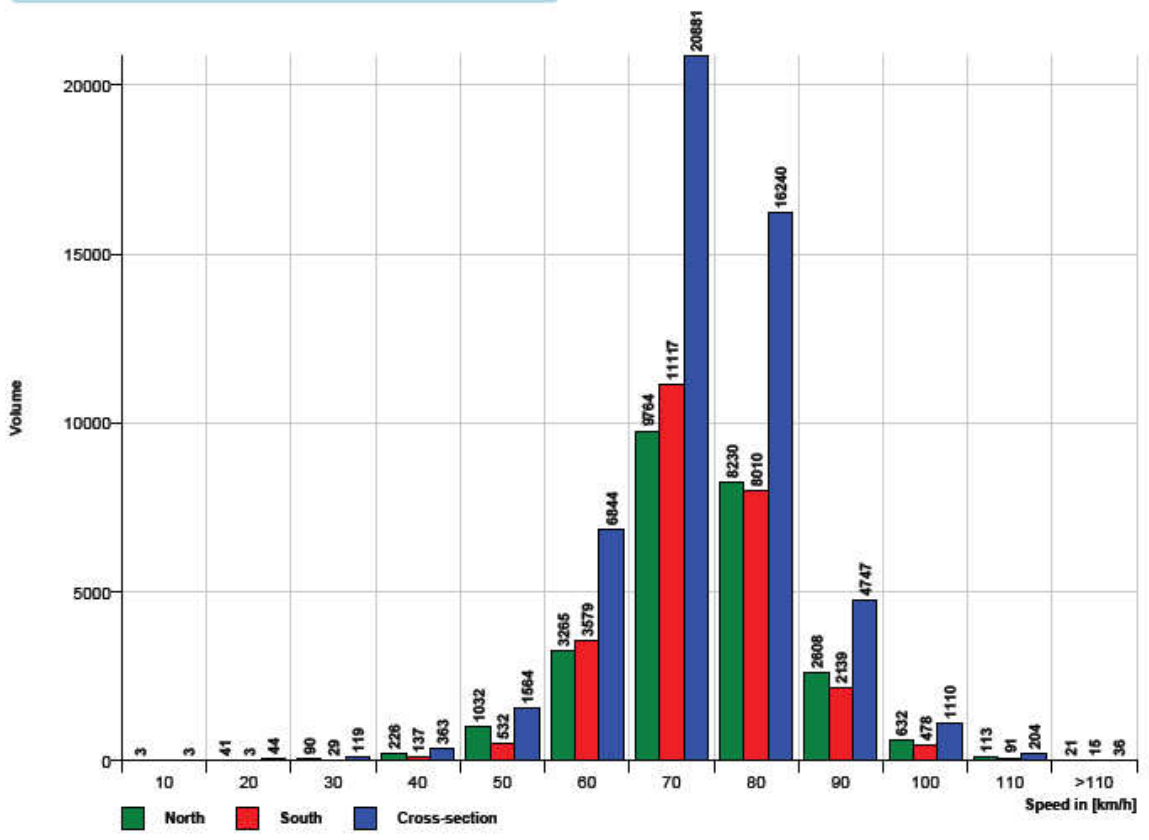

Edition 8.2\_1502

#### Standard report page 4

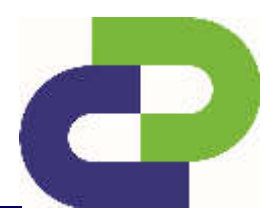

Traffic report

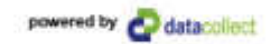

| Author      |                     |
|-------------|---------------------|
| Institution | John Doe Ltd.       |
| Department  | Traffic Engeneering |
| Street      | Main Street 1       |
| Postal code | 12345               |
| City        | Model Town          |
| Country     | United Kingdom      |
| Contact     | John Doe            |
| Phone       | +44-1234-5678-9     |
| Email       | demo@john-doe.com   |
|             |                     |

Generated with DataCollect Webreporter version 1.0 at 12/08/2013 11:43:16

| Site                 |                | Time Range    |                            |
|----------------------|----------------|---------------|----------------------------|
| Name                 | Main Street    | Start date    | 06/03/2013 09:00           |
| Dir. Oncoming (name) | North          | End date      | 14/03/2013 12:59           |
| Dir. Outgoing (name) | South          | Days          | Mo, Tu, We, Th, Fr, Sa, Su |
| Posted Speed Limit   | 70             | Time Interval | 60 minutes                 |
| Comment              | Constant State | Time / Day    | 00:00 - 23:59              |
| Device type          | SDR            |               |                            |

#### Length histogram

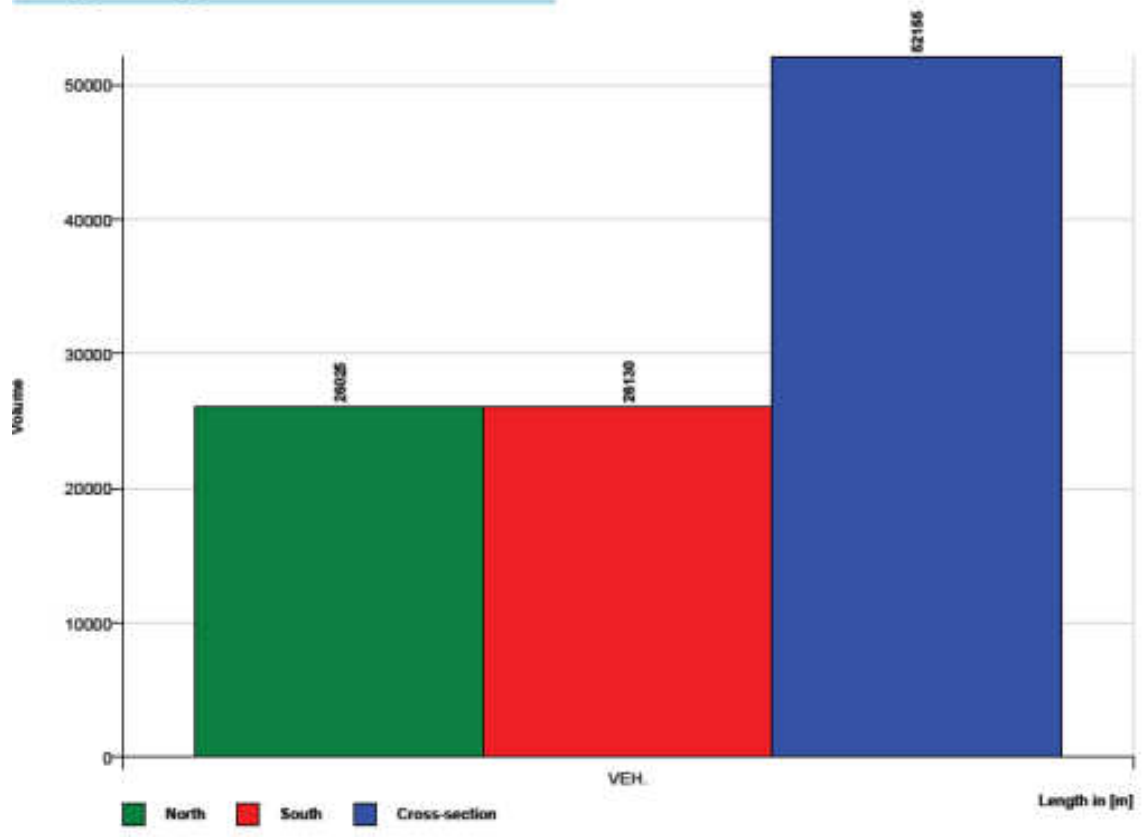

Edition 8.2\_1502

#### **Extended report page 5**

0

powered by 🙆 datacolec

-

John Doe Ltd.: SDR 1 (Direction: Both)

| Time           |      | Σ    | AUTO | LKW | LZ | 10 | 20 | 30 | 40 | 50   | 60   | 70  | 80  | 90 | 100 | 110 | >110 | Vmin | Vmax | Vavg | V15 | V50 | V85 |
|----------------|------|------|------|-----|----|----|----|----|----|------|------|-----|-----|----|-----|-----|------|------|------|------|-----|-----|-----|
| 2010-12-20 15  | :00  | 268  | 257  | 11  | 0  | 0  | 0  | 0  | 4  | 21   | 88   | 100 | 46  | 8  | 1   | 0   | 0    | 34   | 94   | 62   | 53  | 62  | 72  |
| 2010-12-20 18  | :00  | 422  | 408  | 12  | 2  | 0  | 0  | 0  | 0  | 19   | 122  | 186 | 82  | 11 | 1   | 1   | 0    | 45   | 108  | 64   | 56  | 64  | 74  |
| 2010-12-20 17  | 00   | 349  | 338  | 10  | 1  | 0  | 0  | 2  | 3  | 18   | 108  | 156 | 48  | 13 | 0   | 0   | 0    | 28   | 88   | 62   | 54  | 63  | 71  |
| 2010-12-20 18  | :00  | 284  | 277  | 6   | 1  | 0  | 0  | 0  | 1  | 14   | 86   | 124 | 54  | 3  | 2   | 0   | 0    | 40   | 93   | 63   | 55  | 63  | 73  |
| 2010-12-20 19  | 00   | 148  | 147  | 1   | 0  | 0  | 0  | 0  | 0  | 8    | 34   | 17  | 25  | 4  | 0   | 0   | 0    | 45   | 88   | 64   | 56  | 65  | 71  |
| 2010-12-20 20  | 00   | 120  | 120  | 0   | 0  | 0  | 0  | 0  | 0  | 4    | 32   | 57  | 20  | 7  | 0   | 0   | 0    | 45   | 89   | 64   | 58  | 64  | 74  |
| 2010-12-20 21  | 00   | 102  | 102  | 0   | 0  | 0  | 0  | 0  | 0  | 3    | 27   | 49  | 19  | 4  | 0   | 0   | 0    | 46   | 86   | 65   | 58  | 66  | 72  |
| 2010-12-20 22  | :00  | 62   | 61   | 0   | 1  | 0  | 0  | 0  | 0  | 3    | 14   | 25  | 18  | 1  | 0   | 0   | 1    | 47   | 115  | 66   | 57  | 65  | 74  |
| 2010-12-20 23  | 00   | 41   | 40   | 1   | 0  | 0  | 0  | 0  | 0  | 4    | 9    | 17  | 10  | 1  | 0   | 0   | 0    | 43   | 82   | 63   | 52  | 64  | 72  |
| [Mon, 20 Dec.] | 5    | AUTO | LKW  | LZ  | 10 | 20 | 30 | 40 | 50 | ) 6  | 0    | 70  | 80  | 90 | 100 | 110 | >110 | Vmin | Vmax | Vavg | V15 | V50 | V85 |
| 00:00-06:00    | 0    | 0    | 0    | 0   | 0  | 0  | 0  | 0  | 0  | (    | )    | 0   | 0   | 0  | 0   | 0   | 0    | 0    | 0    | 0    | 0   | 0   | 0   |
| 06:00-09:00    | 0    | 0    | 0    | 0   | 0  | 0  | 0  | 0  | 0  |      |      | 0   | 0   | 0  | 0   | 0   | 0    | 0    | 0    | 0    | 0   | 0   | 0   |
| 15:00-19:00    | 1323 | 1280 | 39   | 4   | 0  | 0  | 2  | 8  | 7: | 2 40 | 12 5 | 69  | 230 | 35 | 4   | 1   | 0    | 28   | 108  | 63   | 28  | 59  | 71  |
| 06:00-22:00    | 1693 | 1649 | 40   | 4   | 0  | 0  | 2  | 8  | 8  | 4    | 15 7 | 52  | 294 | 50 | 4   | 1   | 0    | 28   | 108  | 63   | 53  | 63  | 72  |
| 00:00-24:00    | 1796 | 1750 | 41   | 5   | 0  | 0  | 2  | 8  | 94 | 1 51 | 18 7 | 94  | 322 | 52 | 4   | 1   | 1    | 28   | 115  | 63   | 55  | 63  | 72  |

**Extended report page 6** (total number of pages) = 4+n, where n=number of measurement days)

| John Doe Ltd. | SDR  | 1 (Direc | ction: B | oth) |    |    |    |    |     |       |      | _    |     |     |     |     |      |      |      | power | 40 ey C | data | 208062 |
|---------------|------|----------|----------|------|----|----|----|----|-----|-------|------|------|-----|-----|-----|-----|------|------|------|-------|---------|------|--------|
| Time          |      | Σ        | AUTO     | LKW  | LZ | 10 | 20 | 30 | 40  | 50    | 60   | 70   | 80  | 50  | 100 | 110 | >110 | Vmin | Vmaa | Vavg  | V15     | V50  | V85    |
| 2010-12-21 00 | 100  | 23       | 23       | 0    | 0  | 0  | 0  | 0  | 0   | 2     | 3    | 12   | 6   | 0   | 0   | 0   | 0    | 46   | 78   | 65    | 59      | 65   | 73     |
| 2010-12-21 01 | :00  | 17       | 16       | 1    | 0  | 0  | 0  | 0  | 0   | 2     | 2    | 7    | 4   | 2   | 0   | 0   | 0    | 47   | 80   | 66    | 50      | 66   | 80     |
| 2010-12-21 02 | :00  | 28       | 25       | 3    | 0  | 0  | 0  | 0  | 0   | 2     | 2    | 11   | 8   | 3   | 2   | 0   | 0    | 48   | 98   | 71    | 61      | 70   | 81     |
| 2010-12-21 03 | 00   | 10       | 7        | 3    | 0  | 0  | 0  | 0  | 0   | 0     | 3    | 2    | 3   | 2   | 0   | 0   | 0    | 51   | 89   | 68    | 58      | 72   | 81     |
| 2010-12-21 04 | 00   | 23       | 10       | 7    | 0  | 0  | 0  | 0  | 0   | 3     | 4    | 6    | 8   | 2   | 0   | 0   | 0    | 43   | 80   | 67    | 58      | 68   | 80     |
| 2010-12-21 05 | 00   | 49       | 42       | 5    | 2  | 0  | 0  | 0  | 0   | 2     | 12   | 22   | 9   | 4   | 0   | 0   | 0    | 44   | 87   | 00    | 57      | 66   | 76     |
| 2010-12-21 06 | 00   | 152      | 145      | 0    | 1  | 0  | 0  | 1  | 1   | 13    | 31   | 73   | 31  | 2   | 0   | 0   | 0    | 27   | 87   | 63    | 53      | 65   | 74     |
| 2010-12-21 07 | :00  | 321      | 300      | 21   | 0  | 0  | 0  | 0  | 0   | 19    | 82   | 122  | 86  | 11  | 1   | 0   | 0    | 41   | 94   | 65    | 56      | 65   | 74     |
| 2010-12-21 08 | :00  | 311      | 293      | 13   | 5  | 0  | 0  | 0  | 0   | 14    | 60   | 131  | 85  | 19  | 1   | 1   | 0    | 41   | 107  | 00    | 57      | 66   | 76     |
| 2010-12-21 09 | :00  | 345      | 324      | 19   | 2  | 0  | 0  | 1  | 0   | 0     | 77   | 159  | 79  | 14  | 3   | 0   | 0    | 22   | 99   | 05    | 58      | 65   | 76     |
| 2010-12-21 10 | 100  | 358      | 339      | 17   | 2  | 0  | 1  | 0  | 0   | 12    | 96   | 141  | 91  | 16  | 1   | 0   | 0    | 16   | 98   | 65    | 55      | 65   | 75     |
| 2010-12-21 11 | :00  | 347      | 328      | 19   | 0  | 0  | 0  | 1  | 1   | 14    | 65   | 108  | 73  | 24  | 1   | 0   | 0    | 24   | 96   | 60    | -58     | 60   | 76     |
| 2010-12-21 12 | 00   | 388      | 367      | 18   | 3  | 0  | 0  | 0  | 4   | 11    | 91   | 104  | 80  | 24  | 7   | 1   | 0    | 33   | 101  | 60    | 57      | 66   | 76     |
| 2010-12-21 13 | 00   | 149      | 146      | 1    | 2  | 0  | 0  | 0  | 0   | 10    | 27   | 70   | 34  | 8   | 0   | 0   | 0    | 42   | 90   | 65    | 57      | 66   | 73     |
| Tue, 21 Dec.  | Ξ    | AUTO     | LKW      | LZ   | 10 | 20 | 30 | 40 | 50  | 60    | 7    | 0    | 80  | 90  | 100 | 110 | >110 | Vmin | Vmax | Vavg  | V15     | V50  | V85    |
| 00:00-00:00   | 150  | 129      | 19       | 2    | 0  | 0  | 0  | 0  | 11  | 26    | 0    | 0    | 38  | 13  | 2   | 0   | 0    | 43   | 98   | 67    | 43      | 43   | 43     |
| 00:00-09:00   | 784  | 738      | 40       | 0    | 0  | 0  | 1  | 1  | 40  | 17.   | 3 32 | 10 2 | 02  | 32  | 2   | 1   | 0    | 27   | 107  | 65    | 27      | 27   | 00     |
| 15:00-19:00   | 0    | 0        | 0        | 0    | 0  | 0  | 0  | 0  | 0   | 0     | 0    | 1    | 0   | 0   | 0   | 0   | 0    | 0    | 0    | 0     | 0       | 0    | 0      |
| 08:00-22:00   | 2371 | 2242     | 114      | 15   | 0  | 1  | 3  | 12 | 99  | 52    | 10   | 28 8 | 565 | 118 | 14  | 2   | 0    | 16   | 107  | 65    | 54      | 65   | 75     |
| 00:00-24:00   | 2521 | 2371     | 133      | 17   | 0  | 1  | 3  | 12 | 110 | 0 550 | 5 10 | 68 ( | 003 | 131 | 16  | 2   | 0    | 10   | 107  | 65    | 57      | 66   | 75     |

Edition 8.2\_1502

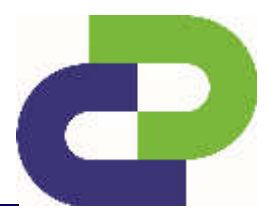

## 14 Account management on myTrafficData

#### 14.1 Profile

| e - Accourt - Hoffle |                 | Welcome, jobs Doe   17078:   Lo |
|----------------------|-----------------|---------------------------------|
| Quick Start          | Your Profile    |                                 |
| i Files              | 1 TANKA I DAMAR | ALC: A                          |
|                      | AD/DOIN NUMI    | Value                           |
|                      | Logi            | 7                               |
|                      | Institution     | arter Doe Do.                   |
| Instruments          | Department      | frame Engeneering               |
|                      | name            | 10hr Doe                        |
|                      | ernak oddress   | demolajonn-oje.com              |
| otate                | Street          | Main Street 1                   |
| mfiguration          | POLIDE CODE     | 12945                           |
| terval Bins          | Current         | Models Jown                     |
| lange password       | Country         | Usideo Angeoer                  |
|                      | Price           | 144-1239 (0/8-3                 |
|                      | Websitz         |                                 |
|                      | time zone       | caroperconoon                   |
|                      |                 | 🥜 Changa                        |
|                      |                 |                                 |

Here you will find your personal details and information on your organisation. This information is displayed in each generated report.

#### 14.2 Configuration

Here you can change over between km/h and mph for the evaluation.

Furthermore you can specify another aggregate under **user-defined analysis value**, which you can then select for evaluation. Example: 35 for v35.

| e • <u>Account</u> • Configuration                                                                               |                             | Welcome, John Doe ( <u>Profile</u> ) |
|----------------------------------------------------------------------------------------------------|-----------------------------|--------------------------------------|
| Quick Start                                                                                                    | Your Configurat             | ion                                  |
| Files                                                                                                    | four comgarat               |                                      |
| 104                                                                                                    | Attribute Name              | Value                                |
|                                                                                                    | Interval 1                  | midnight - 6 a.m.                    |
|                                                                                                    | Interval 2                  | 6 a.m 9 a.m.                         |
| Instruments                                                                                                    | Interval 3                  | 3 p.m 7 p.m.                         |
| and the second second second second second second second second second second second second second second second | Interval 4                  | 6 a.m 10 p.m.                        |
| Account                                                                                                    | V-metric                    | km/h                                 |
| file                                                                                                    | Length metrics              | meter                                |
| ofiguration                                                                                                    | V custom                    | 0                                    |
|                                                                                                    | TXT Date Format             | -                                    |
| nfiguration<br>rerval Bins                                                                                       | V custom<br>TXT Date Format | -                                    |
|                                                                                                    | Online Mode Display         | Classes                              |

Edition 8.2\_1502

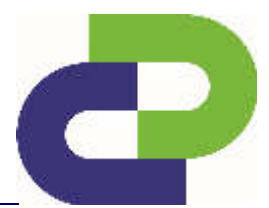

#### 14.3 Bins

|                                           | on mytra | fficdata<br>webReport      |                               | <b>)</b>        | mytrafficdata                             |
|-------------------------------------------|----------|----------------------------|-------------------------------|-----------------|-------------------------------------------|
| aani Ne                                   |          |                            |                               | Websert, John D | ean Charles I. Across a Charles I. Mariae |
| ack star:                                 | Bins     |                            |                               |                 |                                           |
|                                           | Unis     |                            |                               |                 |                                           |
|                                           | Bary     | Test                       | touris                        | Suprent         | Allanews (                                |
| and a                                     | Datast   | Speed (Ded/Serf            | 10 / 1 40 km/P                |                 |                                           |
|                                           |          |                            | 22 1 22 - 25 (0/5             |                 |                                           |
| id and                                    |          |                            | 44 x 42 - 42 North            |                 |                                           |
| esworke,                                  |          |                            | 42 y 63 + 42 berli            |                 |                                           |
| the marks                                 |          |                            | 42 + 12 + 42 he/s             |                 |                                           |
| and the rate                              |          |                            | 15 - 51 - 65 pa/s             |                 |                                           |
|                                           |          |                            | 71 + A1 + 72 Me/A             |                 |                                           |
| Augusta (                                 |          |                            | 45 - 71 - 64 Sec.04           |                 |                                           |
|                                           |          |                            | 22.0.81.20.0004               |                 |                                           |
| in dian                                   |          |                            | 100 111 100 million           |                 |                                           |
| in an an an an an an an an an an an an an |          |                            | day , 123 - an hale           |                 |                                           |
| of the ba                                 | -ula/    | sound involved             | abdus: 0 J -m/a               | 0               | 2.8                                       |
| e possword                                | Datast   | anat/0011                  | Alternative and a state state | -               | - COMO                                    |
| au.                                       |          | Construction of the second | 100 - T.I - 11.7 artist       |                 | (76)<br>(76)                              |
| distant in the                            |          |                            | 17 + 13.1 + 21.3 molect       |                 |                                           |
| (1999)                                    |          |                            |                               |                 |                                           |
|                                           |          |                            |                               |                 | Count .                                   |

Standard bins are available. You have the choice to create a new class set, to edit available class sets or delete them. In order to create a new class set please click on the button "**+speed**"

#### 14.3.1 Speed Bins

In order to create a new class set please click on the button "+speed"

|                                     |        |                                                                         |   | webReport 🦉                                                       |
|-------------------------------------|--------|-------------------------------------------------------------------------|---|-------------------------------------------------------------------|
| Halor (Local) (Ska (AM              |        |                                                                         |   | www.enderbook.charlis Laking Caraba Charact Characteric Character |
| + 💿 Quick Start                     | Add Km | h Interval Bin                                                          |   |                                                                   |
|                                     | konst  | D Inter Ad values in Keyfer<br>Merrer Rome<br>Kent (no) *<br>End (no) * | 0 |                                                                   |
| Production     General     Service: |        |                                                                         |   |                                                                   |

Edition 8.2\_1502

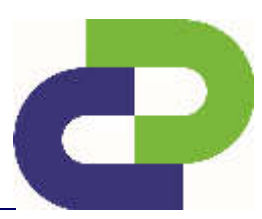

In this form you can create a new division for the table of the **speed class** and the **speed class histogram**.

| Designation    | Description                                                                                                    |
|----------------|----------------------------------------------------------------------------------------------------|
| Name           | Name of length bin                                                                                                    |
| Set as default | If this checkmark is set, the defined length bin will be the standard bin in the Webreport. Otherwise you can choose the length bin via the pull-down-menu (recommended). |
| Interval Name  | Name of the interval e.g. private vehicle                                                                                                    |
| Start (>=)     | Start of the interval. Note that you must use a period/full stop (.) as the decimal separator.                                                                            |
| End (<=)       | End of the interval. Note that you must use a period/full stop (.) as the decimal separator.                                                                              |

Ensure that the intervals do not overlap, e.g. if one interval ends at 2.4 the following interval must not start before 2.5.

As soon as you have entered the values for the first interval, you will be given the opportunity to enter another interval.

One speed class set can comprise a maximum of 12 intervals.

#### 14.3.2 Length Bins

In order to create a new class set please click on the button "+length"

| 0                                              | or mytraff | icdata<br>webReport          |                             |   | mytrafficdata<br>webRep                                         | oort 🤞     |
|------------------------------------------------|------------|------------------------------|-----------------------------|---|-----------------------------------------------------------------|------------|
| source our success                             |            |                              |                             |   | we have a what the provide that on prestance to see ( ) was see | e o Hugoor |
| <ul> <li>O took start</li> <li>Bits</li> </ul> | Add Me     | eter Interval Bi             | n                           |   |                                                                 |            |
| a 📄 mpana                                      | Name *     |                              |                             |   |                                                                 |            |
| a 🧧 Stes                                       | Frinywła   | D Inte: All when in motor an | ed to sen; dis innel placs. |   |                                                                 |            |
| <ul> <li>A Notworks</li> </ul>                 |            | ITEON DATE                   | 1                           |   |                                                                 |            |
| 🕐 🏟 leatinnista                                |            | Start (s. A.)                | 1                           |   |                                                                 |            |
| 7/T Attout                                     |            | Comparison (1999) 12         | 110                         |   |                                                                 |            |
| Profile                                        |            | End (*-)*                    | (104)                       | 1 |                                                                 |            |
| Configuration                                  |            | <b>.</b>                     |                             |   |                                                                 |            |
| Change cosservation                            |            |                              |                             |   |                                                                 |            |
| Legnes -                                       |            | anc 🐞 🖓 Sing                 |                             |   |                                                                 |            |
| Onme Users<br>MRG                              |            |                              |                             |   |                                                                 |            |

Edition 8.2\_1502

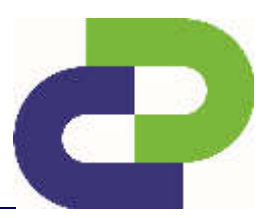

In this form you can create a new division for the table of the **length class** and the **length class histogram**.

| Designation    | Description                                                                                                    |
|----------------|----------------------------------------------------------------------------------------------------|
| Name           | Name of length bin                                                                                                    |
| Set as default | If this checkmark is set, the defined length bin will be the standard bin in the Webreport. Otherwise you can choose the length bin via the pull-down-menu (recommended). |
| Interval Name  | Name of the interval e.g. private vehicle                                                                                                    |
| Start (>=)     | Start of the interval. Note that you must use a period/full stop (.) as the decimal separator.                                                                            |
| End (<=)       | End of the interval. Note that you must use a period/full stop (.) as the decimal separator.                                                                              |

## Ensure that the intervals do not overlap, e.g. if one interval ends at 7 the following interval must not start before 7.1.

As soon as you have entered the values for the first interval, you will be given the opportunity to enter another interval.

One length class set can comprise a **maximum of 4 intervals**.

#### 14.4 Change password

Here you can change your password for your <u>www.myTrafficData.com</u> access.

Edition 8.2\_1502

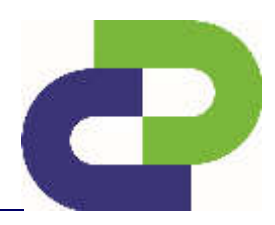

## 15 Flash upgrade function

As soon as a software upgrade is available, your SDR can be upgraded via DataCollector.

After you order the software upgrade, an upgrade file is made available to you at <u>www.myTrafficData.com</u>. Log in at <u>www.myTrafficData.com</u> and select the menu item **SDR** on the left side under **Instruments**.

| LONE T                           | ytrafficda<br>W | ta<br>ebReport <b>200</b> |                  | <b>O</b> | LOW              | mytrafficdata<br>web        |
|----------------------------------|-----------------|---------------------------|------------------|----------|------------------|-----------------------------|
| Holme I Volmumenha (SDI)         |                 |                           |                  |          | Welcome, Mas P   | Nationaum (Perfix (Logical) |
| <ul> <li>Quick Starts</li> </ul> | SDI             | R                         |                  |          |                  |                             |
| 460                              | Secon.          | Configurationsee          | Mame             | Georg/   | Meaning file     | ilek                        |
|                                  |                 | 1402 41 425 CONTRACT      |                  | 110      |                  |                             |
| NADKORND.                        |                 | 1510 42675 CONDID         | Washerstiesse    | 110      |                  |                             |
| 💿 🕐 Testti oraanta               | -               | 110040(177(0401)          | Development      | ns.      |                  |                             |
| lan la                           | -               | 1386-43885 304039         | CONCOMPONICONNO  | no       |                  |                             |
| <u>//II</u>                      | -               | 0200200000 90059          | Duno 5di         | 10       |                  |                             |
| nsn                              | -               | 0211800000 NL021          | 130584564501.0(3 | 0p       |                  |                             |
| SDR                              | <b>1</b> 72     | 1601 12846 NU050          | Street 1         | no       | \$31 12545       |                             |
| Flue                             | <b>1</b> 20     | 120655601 (66550          | Wate Street      | 746      | leat Site        |                             |
| L Scan<br>NG                     | 8               | 12051199204-051           | Terpto Rike      | iyee.    | Sathaux Kersen 2 |                             |

Now, select the desired device.

| Linese : Instructioners : Minterenzi | **                             |         |                          | We rome, Max Maximmann ( <u>Pentle</u> ) <u>op not</u> : |
|--------------------------------------|--------------------------------|---------|--------------------------|----------------------------------------------------------|
| Oulck Start                          | Main Street (SDR)              |         |                          |                                                          |
|                                      | 🔿 ActiveSion - 💽 Inlog 🖉 Setup |         |                          |                                                          |
|                                      | Attribute Name                 |         | Value                    |                                                          |
|                                      | Configuration number           |         | 1310F42678 00NL019       |                                                          |
| Marco 1                              | Version                        |         | 7.40                     |                                                          |
| oli<br>beb                           | Mode of operation              |         | Traffic+                 |                                                          |
| ()(K)<br>(C)(2)                      | Blaeboth                       |         | yes.                     |                                                          |
| 50.00                                | GPRS                           |         | 180                      |                                                          |
| Little                               | Kalais                         |         | na                       |                                                          |
| President and a second               |                                |         |                          |                                                          |
| ns<br>EGuant                         | • Dipuration                   |         |                          |                                                          |
| DataCollector                        | name                           | version | Lotte                    |                                                          |
| Smartphone                           | Transie SDE 45.1               | n.5     | 3.4y 50, 2014, 4:59 p.m. |                                                          |
|                                      |                                |         |                          |                                                          |

Next, click on the Upgrade.

Edition 8.2\_1502

A new window opens. Here, you can download the current upgrade file and save it on the SD card. You can now use the DataCollector to transfer the upgrade to your SDR.

**Attention!** Please note that the upgrade file is device-specific, i.e. it can be transferred, using the DataCollector, only to the corresponding SDR.

| Step | Description                                                                                                    | DataCollector Symbol                                                                                                    | Display<br>duration |
|------|----------------------------------------------------------------------------------------------------|----------------------------------------------------------------------------------------------------|---------------------|
| 1    | Performance of the intro – see chapter 10                                                                                                    | -                                                                                                    | approx.<br>2sec     |
| 2    | After the intro the white LED in the GetData button prompts you to press it by flashing.                                                                                                    | Č<br>C                                                                                                    | approx.<br>15sec    |
| 3    | Scan for <i>Bluetooth</i> <sup>®</sup> -enabled devices (DSD, SDR) if the DataCollector's internal memory does not already show such devices. The scan process is visualised by the fast flashing of the <i>Bluetooth</i> <sup>®</sup> LED. As soon as a <i>Bluetooth</i> <sup>®</sup> contact is established to a device, the fast flashing of the LED switches to continuous illumination. | <ul> <li>No.</li> <li>No.</li></ul>                                                                                                    | approx.<br>45sec    |
| 4    | Communication establishment to the now connected device is shown by a slow flashing <i>Bluetooth</i> <sup>®</sup> LED.                                                                                                    | <ul> <li>Normalization</li> <li>Normalization</li></ul> | approx.<br>5sec     |

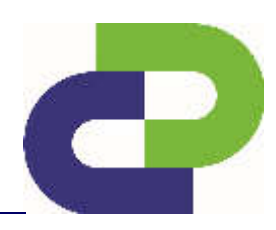

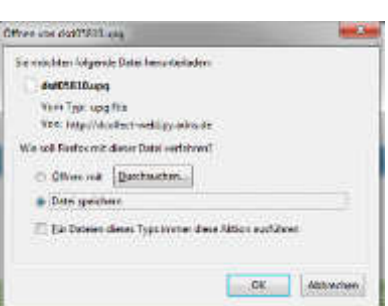

## SDR*traffic /* SDR*traffic*+ User Manual

Edition 8.2\_1502

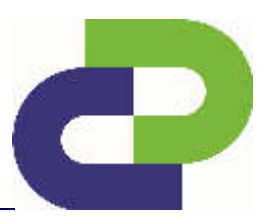

| Step | Description                                                                                                    | DataCollector Symbol                                                                                                    | Display<br>duration |
|------|----------------------------------------------------------------------------------------------------|----------------------------------------------------------------------------------------------------|---------------------|
| 5    | The successfull connection to the SDR is shown through a flashing of both SDR LEDs.                                                                 |                                                                                                    | approx.<br>5sec     |
| 6    | Now, the upgrade file is transferred to the DSD. This is signalled by faster flashing of the now red SD card LED.                                   | * * *<br>*                                                                                                    | approx.<br>20sec    |
| 7    | This is followed by a faster flashing of the now red <i>Bluetooth®</i> LED                                                                          | *<br>*<br>*                                                                                                    | approx.<br>20sec    |
| 8    | As soon as the upgrade process is<br>completed the green battery LED lights up.<br>Then the DataCollector automatically<br>switches off (Auto off). |                                                                                                    | approx.<br>3sec     |
| 9    | The successful upgrade is shown through a permanently lit up upper SDR LED.                                                                         | SDR<br>CREATER<br>CREATER | approx.<br>3sec     |

After the successful update the files on the SD card will be deleted and the DataCollector automatically turns off. If an error occurs during the transfer the DataCollector indicates this by fast flashing of the SD card LED in red. In this case, you should contact the support department at DataCollect: <a href="mailto:support@datacollect.com">support@datacollect.com</a>

## Do not disconnect the device from the power supply during the upgrade process! The maximum distance between the DataCollector and SDR is 10m, with eye contact.

Finish by reconnecting the DataCollector with the SDR and downloading the latest device file. Activate the SDR again at <u>www.myTrafficData.com</u> in order to view the current software version.

Edition 8.2\_1502

## 16 Technical data DataCollector

| Technical Data                                              | Support only for SDR Version ≥<br>6.0 |
|-------------------------------------------------------------|---------------------------------------|
| Bluetooth®                                                  | Class1                                |
| Range (line of vision) [m]* (clear visual contact required) | 80                                    |
| Baud rate [bit/s]*                                          | 115200                                |
| Download time @ 10.000 Vehicles [min]*                      | ~1                                    |
| Download time @ 50.000 Vehicles [min]*                      | ~2,5                                  |
| Download time @ 100.000 Vehicles [min]*                     | ~6                                    |
| Range Blutetooth [m] '*                                     |                                       |
| Frontal                                                     | 80                                    |
| Right                                                       | 50                                    |
| Left                                                        | 50                                    |
| Rearside                                                    | 50                                    |

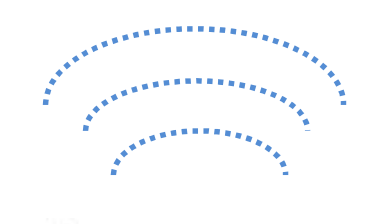

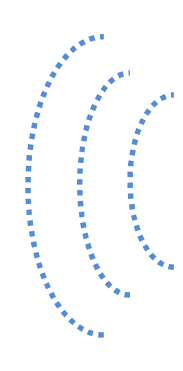

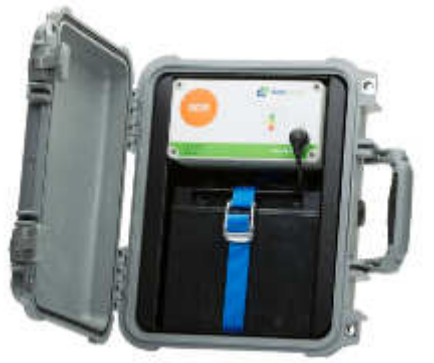

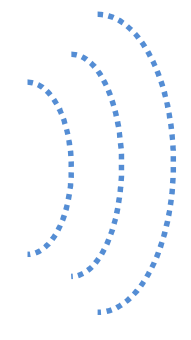

\* Clear visual contact required (Line of sight)

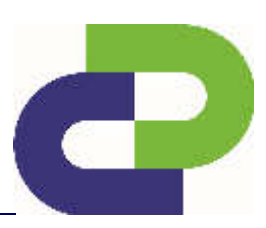

Edition 8.2\_1502

## 17 Technical data of the SDR

| Technical data                  | Value                                                                                                    |  |  |
|---------------------------------|----------------------------------------------------------------------------------------------------|--|--|
| Sensor:                         | Microwave24,125GHz, output power 5mW,France:Limited to 24,075GHz / typ. 24,125GHz /<br>max. 24,175GHzUnited Kingdom:Limited to 24,150GHz / typ. 24.200 GHz /<br>max. 24,250GHz |  |  |
| Speed measuring range:          | 3-199km/h or 2-130mph                                                                                                    |  |  |
| Weight SDR:                     | 4,7kg (without battery)                                                                                                    |  |  |
| Ambient temperature:            | -20°C to + 50°C                                                                                                    |  |  |
| Housing:                        | PP, PC                                                                                                    |  |  |
| Case dimensions (WxHxD):        | 300 x 350 x 150mm                                                                                                    |  |  |
| Units                           | Metrical or English (imperial)                                                                                                    |  |  |
| Data rate:                      | up to 115200Baud                                                                                                    |  |  |
| Memory:                         | 512kB (RAM buffered) + memory card                                                                                                    |  |  |
| Standard data format:           | binary                                                                                                    |  |  |
| Optional data format:           | V, date (dd:mm:yyyy), time (hh:mm:ss), direction (single car), length                                                                                                    |  |  |
| Resolution:                     | Speed 1km/h; Length 0,1m                                                                                                    |  |  |
| Setting:                        | via DataCollector + SmartPhone App + myTrafficData                                                                                                    |  |  |
| DataCollector BT range:         | Frontal up to 80m (clear vision required)                                                                                                    |  |  |
| Calibration                     | automatically                                                                                                    |  |  |
| Installation angle:             | horizontally 45°, vertically 90°-60° (adjustable)                                                                                                    |  |  |
| Installation Roadside distance: | Up to 10m (without prior settings – up to 3m)                                                                                                    |  |  |
| Installation height:            | Up to 8m (without prior settings – up to 2m)                                                                                                    |  |  |

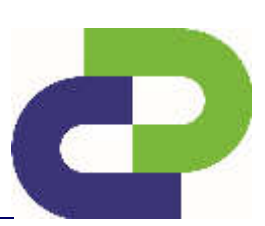

0

Edition 8.2\_1502

### 18 System requirements for www.myTrafficData.com

In order to ensure pleasant working with the <u>www.myTrafficData.com</u>, you should use one of the following browsers:

- Google Chrome (at least version 4.0)
- Firefox (at least version 3.6)
- Internet Explorer (at least version 7.0)

The following functions should be activated in your browser settings:

- **JavaScript** (used for the interactive interface)
- Cookies (used for login sessions)

Furthermore, the use of one of the following operating systems is recommended:

- Microsoft Windows (at least XP)
- Ubuntu (at least version 10.0)
- Mac OSX

Edition 8.2\_1502

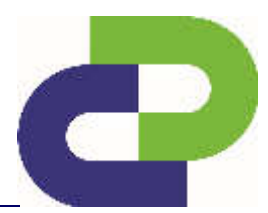

## **19 Frequently Asked Questions (FAQ)**

#### **General FAQs**

1. Question: I have registered with <u>www.myTrafficData.com</u>, but have not yet received a password.

**Answer**: Our employees must first enable you on <u>www.myTrafficData.com</u>. The password will then automatically be sent to you by e-mail.

2. Question: <u>www.myTrafficData.com</u> is not being correctly displayed.

**Answer**: You have selected a secure connection to <u>www.myTrafficData.com</u>. You will recognise this by the s in https://www..... In order to correctly display the website you must allow the display of mixed contents via your browser. If you do not need a secure connection, then please delete the "s" from https at the beginning of the Internet address.

**3. Question:** There are several files with measured data on my SD card – which is the right one?

**Answer:** The measured data is named after the measuring point. If a file with that name should already exist, further data is consecutively numbered.

Example: mainstreet.sdr and mainstreet1.sdr

Edition 8.2\_1502

#### FAQ DataCollector

**1. Question:** My SDR is not displayed under Instruments.

**Solution:** Make sure that you have activated your SDR properly on <u>www.myTrafficData.com</u>.

- Question: Can I save setup files for several SDRs at the same time on the SD card?
   Solution: Yes. As the setup files are instrument-specific, it is ensured that the right file is always transferred.
- 3. Question: My data is not saved on the SD card!

**Solution**: Please check whether the SD card was inserted correctly in the DataCollector. The SD card must be inserted with the printed side facing down and it must completely disappear within the DataCollector.

4. **Question:** The SD Card of the DataCollector is not writable!

**Solution**: Format the SD Card with the DataCollector (see User Manual DataCollector - Chapter – 15.1)

5. **Question:** A bluetooth<sup>®</sup> connection to the SDR ist not possible!

**Solution**: Delete the internal *bluetooth*<sup>®</sup> memory (see User Manuel Chapter – 15.2). Should the problem still persist please contact our Support: <u>support@datacollect.com</u>

## SDR*traffic /* SDR*traffic*+ User Manual

Edition 8.2\_1502

## 20 Disposal

Please dispose of this product at the end of its service life in accordance with the valid statutory requirements and make use of the return system for used batteries.

**datacollect**\*

## 21 Protective rights

The following trade name and patent rights of DataCollect Traffic Systems GmbH are available

Logo DataCollect

for this product range:

DataCollect

SmartBracket

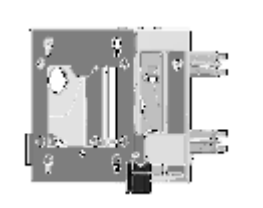

This Operating Manual is a publication of DataCollect Traffic Systems GmbH, Heinrich-Hertz-Straße 1, D-50170 Kerpen (www.DataCollect.com). All rights reserved, including translation. Reproductions of any kind, e.g. photocopy, microfilming, or recording in electronic data processing systems require the written consent of the publisher. Reprinting forbidden, as a whole or in excerpts. This Operating Manual complies with state-of-the-art technology at the time of printing. Subject to modifications in technology and equipment.

© Copyright 2015 by DataCollect Traffic Systems GmbH

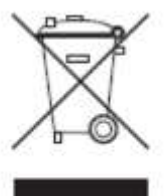

## SDR*traffic /* SDR*traffic*+ User Manual

Edition 8.2\_1503

# 0

## 22 Certifications

## 22.1 FCC and IC

This device complies with Part 15 of the FCC Rules [and with Industry Canada licence-exempt RSS standard(s)].

Operation is subject to the following two conditions:

- (1) this device may not cause harmful interference, and
- (2) this device must accept any interference received, including interference that may cause undesired operation.

This equipment has been tested and found to comply with the limits for a Class A digital device, pursuant to Part 15 of the FCC Rules. These limits are designed to provide reasonable protection against harmful interference when the equipment is operated in a commercial environment. This equipment generates, uses, and can radiate radio frequency energy and, if not installed and used in accordance with the instruction manual, may cause harmful interference to radio communications. Operation of this equipment in a residential area is likely to cause harmful interference in which case the user will be required to correct the interference at his own expense.

#### Radiofrequency radiation exposure Information:

This equipment complies with FCC radiation exposure limits set forth for an uncontrolled environment. This equipment should be installed and operated with minimum distance of 100cm between the radiator and your body. This transmitter must not be co-located or operating in conjunction with any other antenna or transmitter.

# CE

## EG-Konformitätserklärung Declaration of Conformity EC

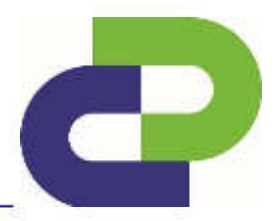

Hersteller: Manufacturer:

Produkt: Product:

Typ: Type:

Artikelnummer: Item number: DataCollect Traffic Systems GmbH Heinrich-Hertz-Straße 1 50170 Kerpen

Seitenradarmesssystem Movement Detection

SDR (Radar/Bluetooth)

7200-0033 / 7200-0034

Richtlinie: Directive: 1999/5/EG 1999/5/EC

Hiermit wird bestätigt, dass das oben bezeichnete Produkt den Schutzanforderungen entspricht, die in den Richtlinien des Rates zur Angleichung der Rechtsvorschriften der EU-Mitgliedsstaaten über die elektromagnetische Verträglichkeit festgelegt sind.

It is herewith confirmed that the above mentioned product complies with the requirements set out in the Council Directive on the Approximation of the Laws of the Member states relating to Electromagnetic Compatibility.

Folgende Normen wurden herangezogen:

The following standards were applied:

EN 60950:2000 EN 300440-1V1.3.1 EN 300440-2V1.1.1 EN 50371:2002 EN 300328 V1.7.1 EN 301489-1 V1.8.1 EN 301489-17 V2.1.1

Diese Erklärung wird verantwortlich abgegeben durch: This declaration is submitted by:

lataen

Kerpen, Datum

01.07.2005

Unterschrift

Geperal Manager Dipl.-Phys. Dirk Overzier

## CE

## EG-Konformitätserklärung Declaration of Conformity EC

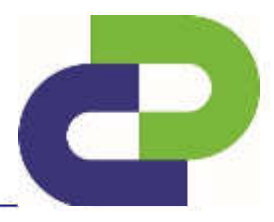

## Anhang Annex

Allgemeine nationale Hinweise (Einschränkungen) General national Information (Restrictions)

Bewegungsmelder Movement Detection 24,05 – 24,25 GHz 24.05 – 24.25 GHz

Land Country Einschränkung Restriction

Frankreich France

Vereinigtes Königreich United Kingdom Begrenzt auf min. 24,075GHz / typ. 24,125GHz / max. 24,175GHz Limited to min. 24.075GHz / typ.24.125GHz / max. 24.175GHz

Begrenzt auf min. 24,150GHz / typ. 24,200GHz / max. 24,250GHz Limited to min. 24.150GHz / typ. 24.200GHz / max. 24.250GHz

DataCollect Traffic Systems GmbH Heinrich-Hertz-Str. 1 50170 Kerpen Germany

Tel.: +49(0)2273 5956 - 0 Fax: +49(0)2273 5956 - 23 E-mail: <u>info@datacollect.com</u> <u>www.DataCollect.com</u> <u>www.myTrafficData.com</u>